1

#### Lesson Module Status

- Wall updated and emailed
- Slides –
- Properties -
- Flashcards -
- 1st minute quiz –
- Web Calendar summary –
- Web book pages –
- Commands –
- Howtos –
- Lab tested –
- Lab template in depot -
- Youtube Videos uploaded –
- VM (Classroom PC) -
- VMs (VLab) extra gondor and arnor switches made for each pod
- Headset charged –
- Exam prep published -

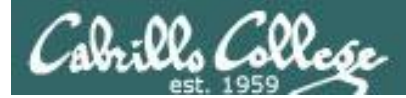

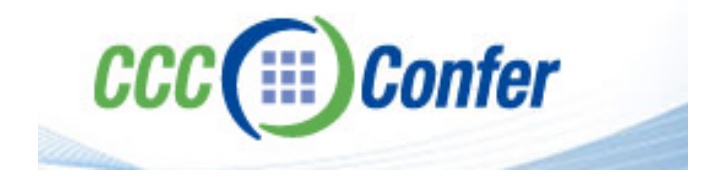

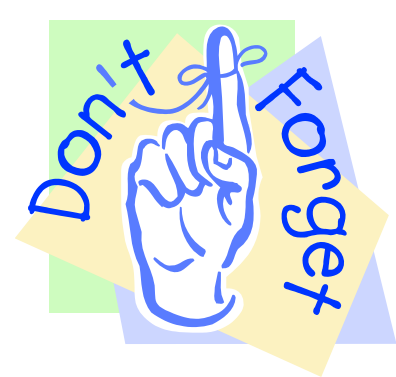

- [] Has the phone bridge been added?
- [] Is phone being used for voice input?
- [] Is recording on?
- [] Share slides, multiple Putties started, Chrome,
  - vlab192.rdp, VMware Workstation, wireshark
- [] Disable spelling on PowerPoint
- [] Repeat all ?'s for remote students
- [] Remote student proxy

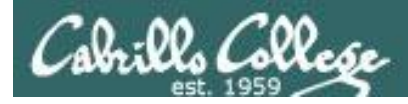

# Course history and credits

#### Jim Griffin

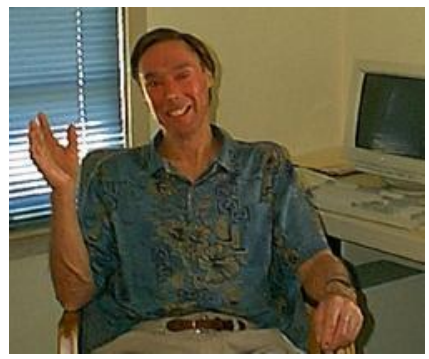

- Jim created the original version of this course
- Jim's site: http://cabrillo.edu/~jgriffin/

#### Rick Graziani

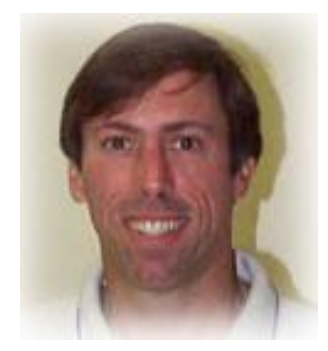

- Thanks to Rick Graziani for the use of some of his great network slides
- Rick's site: http://cabrillo.edu/~rgraziani/

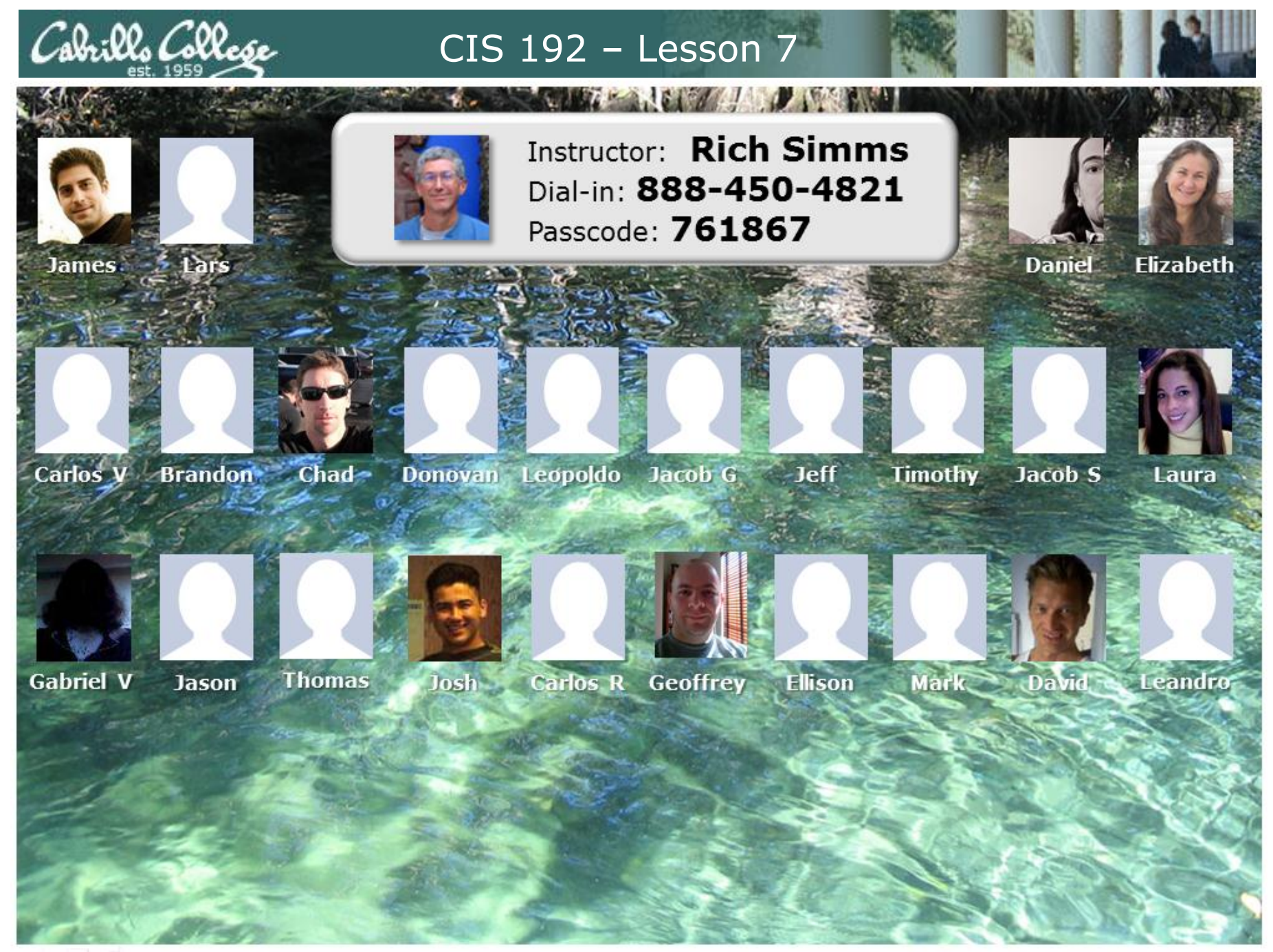

Email me (risimms@cabrillo.edu) a relatively current photo of your face for 3 points extra credit

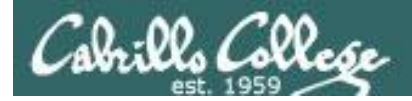

## First Minute Quiz

# Please answer these questions **in the order** shown:

email answers to: risimms@cabrillo.edu within the first few minutes of class

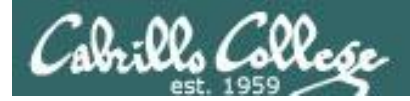

### PPP and WAN protocols

| Objectives                                                                                                    | Agenda                                                                                                    |
|----------------------------------------------------------------------------------------------------|----------------------------------------------------------------------------------------------------|
| <ul> <li>Connect two computers on a serial line.</li> <li>Connect two LANs together through a serial line using Point to Point protocol.</li> </ul> | <ul> <li>Quiz</li> <li>Questions on previous material</li> <li>Housekeeping</li> <li>Skills practice</li> <li>SSH tunneling</li> <li>TCP Wrappers</li> <li>DDD</li> </ul> |
|                                                                                                    | <ul> <li>PPP</li> <li>PPP Lab prep</li> <li>Exam prep</li> <li>Wrap</li> </ul>                                                                                            |

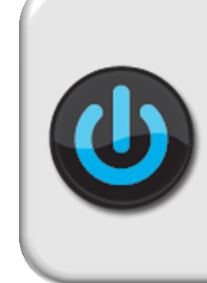

VMs for tonight (Revert, and power up) frodo arwen elrond

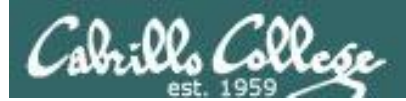

# Questions on previous material

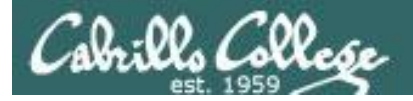

# Questions?

- Previous lesson material
- Lab assignment

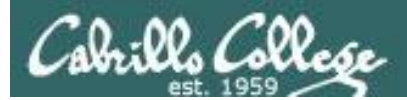

# Housekeeping

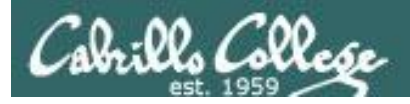

- DHCP Lab 6 due today
- Five posts due next week
- Extra credit labs due next week
- Final Exam next week

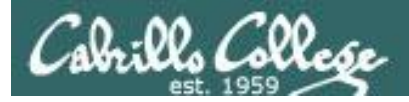

• Wind and Layer 1 struck this past week!

Advisory council un-prioritized requests

for courses not offered:

- Virtualization
- Project management
- Mobile
- More database

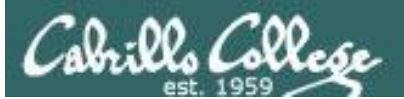

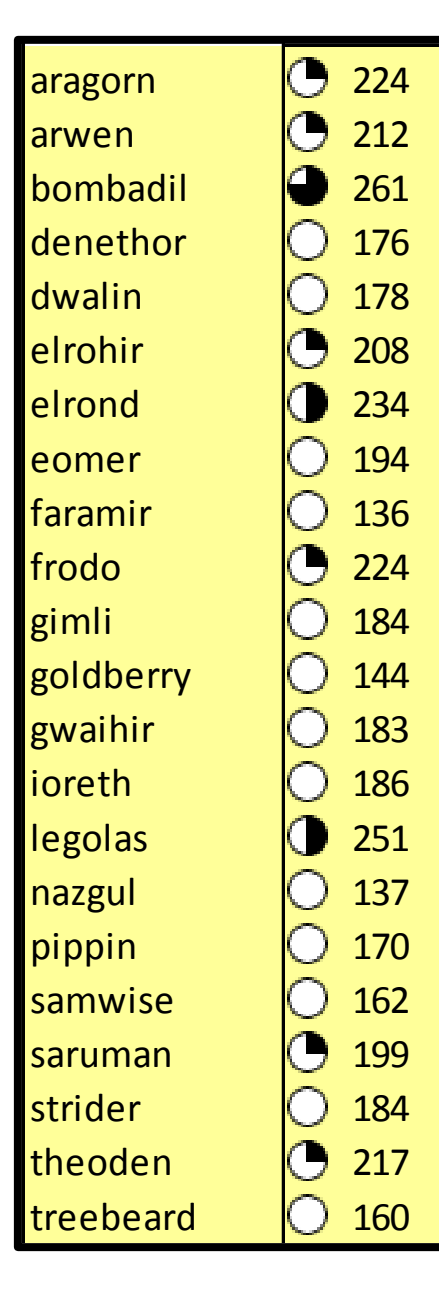

# Grades Check (as of 12/6/2011)

| Percentage    | Total Points  | Letter Grade | Pass/No Pass |
|---------------|---------------|--------------|--------------|
| 90% or higher | 293 or higher | А            | pass         |
| 80% to 89.9%  | 260 to 292    | В            | pass         |
| 70% to 79.9%  | 228 to 259    | С            | pass         |
| 60% to 69.9%  | 195 to 227    | D            | no pass      |
| 0% to 59.9%   | 0 to 194      | F            | no pass      |

#### **Remaining Points to earn**

Lab 6 = 30 points Final Exam = 60 points Forum 2 = 20 points Quiz 5 = 3 points

113 points

Extra credit maximum = 60 points

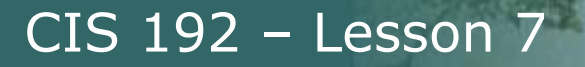

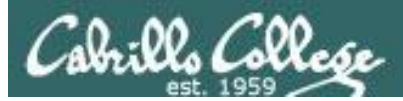

# Crib Sheet Shakeout

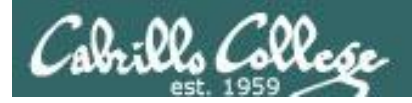

#### **Crib Sheet Shakeout**

#### Linux Network Commands & Files

Click on the link in the table below to see commands, configuration files and examples.

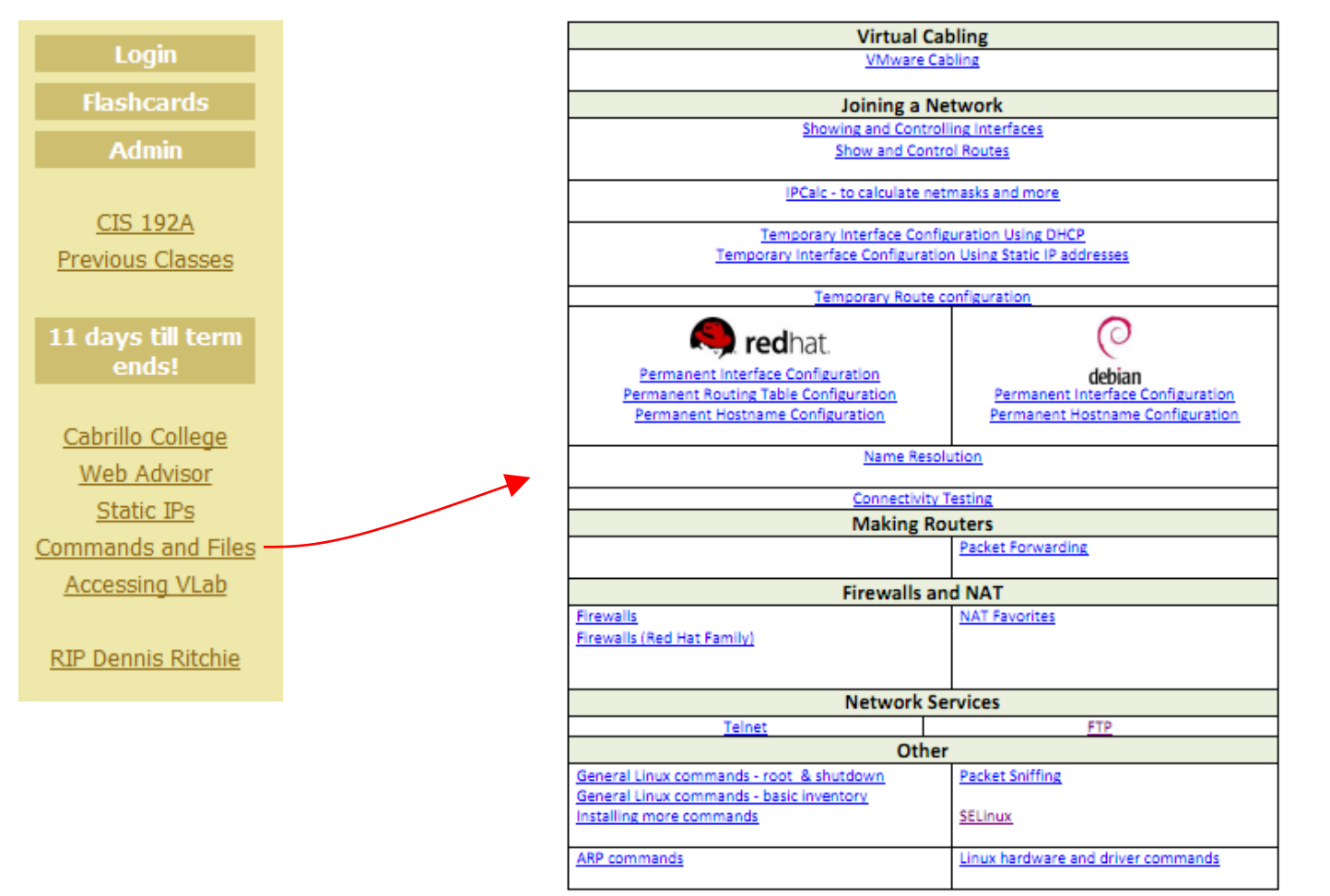

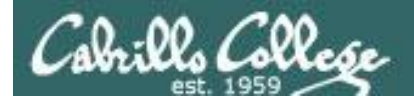

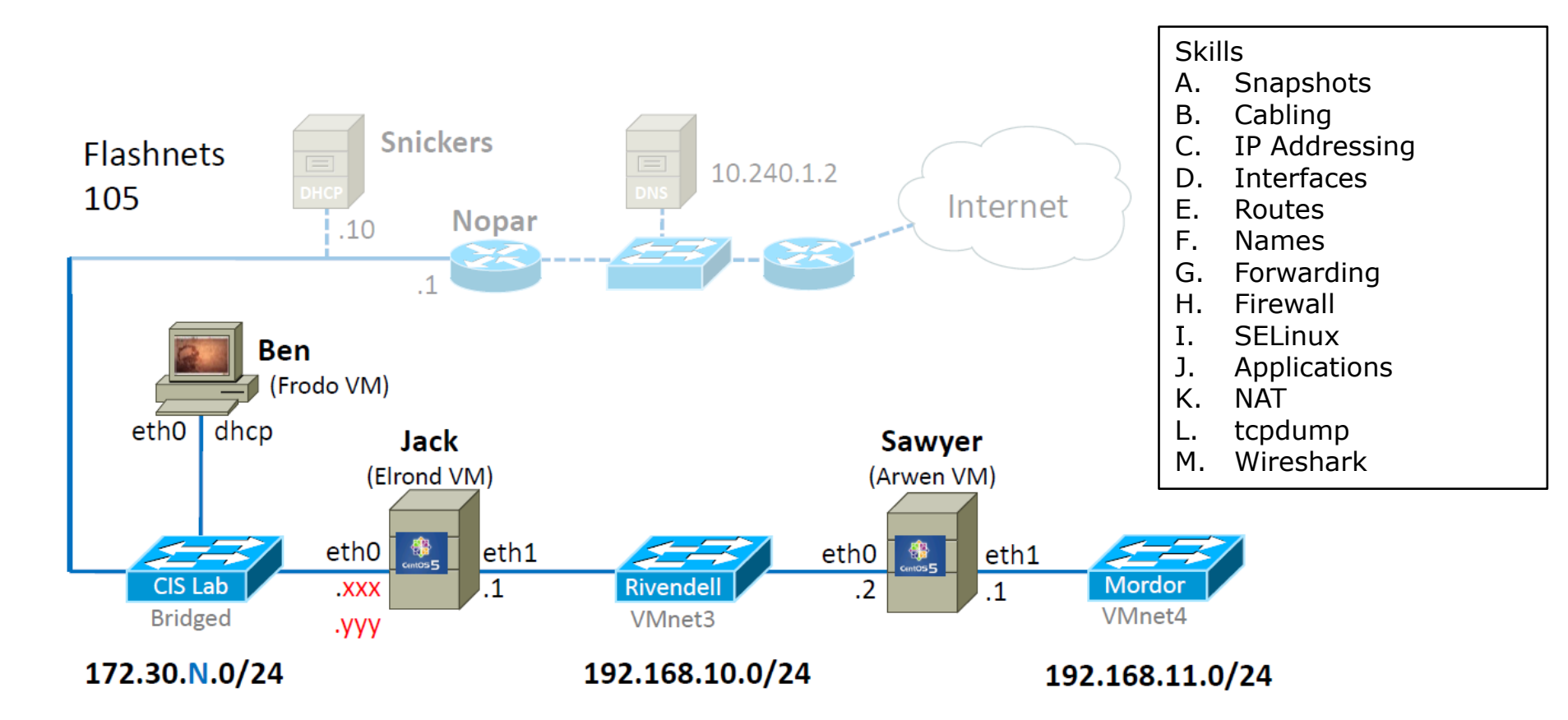

#### **Classroom Consultant Teams**

- 1. Tim, Jacob S
- 2. Ellison, Dave
- 3. Brandon, Chad, Leo
- 4. Carlos R, Jason, Josh
- 5. Jacob G, Jeff

#### **Online Consultant Teams**

- 1. Carlos V, Laura, Gabriel
- 2. Geoffrey, Daniel, Leandro
- 3. Lars, Elizabeth, James, Mark

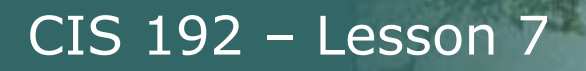

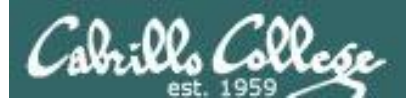

# Wireshark Socket Spotting

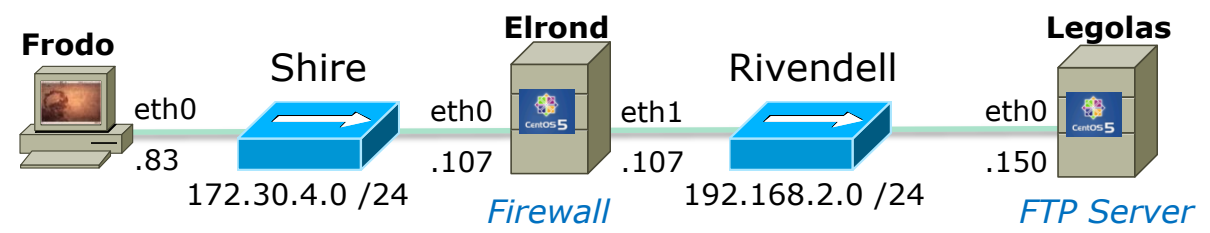

#### Socket for commands

| Client      | Server        |
|-------------|---------------|
| 172.30.4.83 | 192.168.2.150 |
| 42855       | 21            |

#### Socket for data transfer

| Client      | Server        |
|-------------|---------------|
| 172.30.4.83 | 192.168.2.150 |
| 42571       | 20            |

PORT command to

17

## **Active Mode** is when server initiates new connection for data transfer

ftp> get legolas

local: legolas remote: legolas

200 PORT command successful. Consider using PASV.

150 Opening BINARY mode data connection for legolas (18 bytes).

226 File send OK.

18 bytes received in 0.04 secs (0.5 kB/s)

| SIP           | SP    | DIP           | DP    | Protocol | Info                                 | listen on 166, 75<br>= A64B = 42571 |
|---------------|-------|---------------|-------|----------|--------------------------------------|-------------------------------------|
| 172.30.4.83   | 42855 | 192.168.2.150 | 21    | FTP      | Request: PORT 172,30,4,83,166,75     |                                     |
| 192.168.2.150 | 21    | 172.30.4.83   | 42855 | FTP      | Response: 200 PORT command successfu | <u>l. Consider u</u> sing PAS       |
| 172.30.4.83   | 42855 | 192.168.2.150 | 21    | FTP      | Request: RETR legolas Retrieve       | legolas file                        |
| 192.168.2.150 | 20    | 172.30.4.83   | 42571 | TCP      | ftp-data > 42571 [SYN] Seq=0 Wir 3 v | vav handshake                       |
| 172.30.4.83   | 42571 | 192.168.2.150 | 20    | TCP      | 42571 > ftp-data [SYN, ACK] Seq      | tiated by conver                    |
| 192.168.2.150 | 20    | 172.30.4.83   | 42571 | TCP      | ftp-data > 42571 [ACK] Seq=1 Ack     |                                     |
| 192.168.2.150 | 21    | 172.30.4.83   | 42855 | FTP      | Response: 150 Opening BINARY mode da | ta connection for leg               |
| 192.168.2.150 | 20    | 172.30.4.83   | 42571 | FTP-DATA | FTP Data: 18 bytes File transf       | er                                  |
| 192.168.2.150 | 20    | 172.30.4.83   | 42571 | TCP      | ftp-data > 42571 [FIN, ACK] Seq=19 A | ck=1 Win=5888 Len=0                 |
| 172.30.4.83   | 42571 | 192.168.2.150 | 20    | TCP      | 42571 > ftp-data [ACK] Se 4 way ha   | andshake                            |
| 172.30.4.83   | 42571 | 192.168.2.150 | 20    | TCP      | 42571 > ftp-data [FIN, ACL to close  | connection Len=0                    |
| 192.168.2.150 | 20    | 172.30.4.83   | 42571 | TCP      | ftp-data > 42571 [ACK] Seq=20 ACK=2  | win=5888 Len=0                      |
| 192.168.2.150 | 21    | 172.30.4.83   | 42855 | FTP      | Response: 226 File send OK.          |                                     |
| 172.30.4.83   | 42855 | 192.168.2.150 | 21    | TCP      | 42855 > ftp [ACK] Seq=82 Ack=263 Win | =5856 Len=0                         |

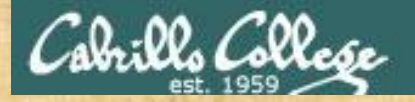

## Wireshark Columns

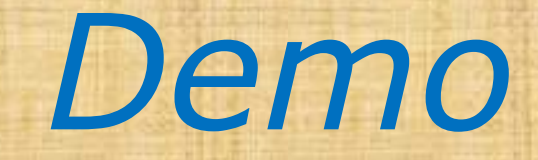

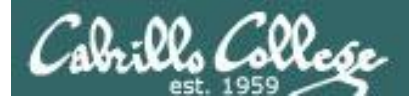

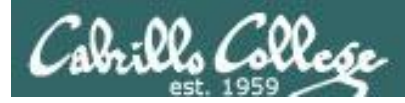

sshd

### The SSH server

- openssh-server package
- Red Hat Family
  - Installed by default
  - Use rpm –qa | grep openssh-server to check if installed
- Ubuntu
  - Not installed by default
  - Use dpkg –I | grep openssh-server to check if installed

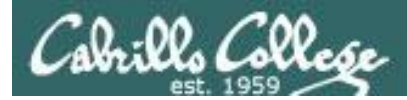

sshd

#### **Installation on Ubuntu**

[root@sauron ~]# apt-get update
[root@sauron ~]# apt-get install openssh-server

Install using aptitude or apt-get

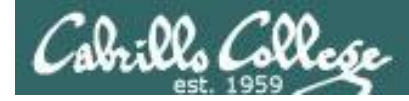

#### **Installation on Ubuntu**

#### root@sauron:~# aptitude update

Get:1 http://security.ubuntu.com intrepid-security Release.gpg [189B] Ign http://security.ubuntu.com intrepid-security/main Translation-en\_US Hit http://us.archive.ubuntu.com intrepid Release.gpg Ign http://us.archive.ubuntu.com intrepid-security/restricted Translation-en\_US Ign http://security.ubuntu.com intrepid-security/restricted Translation-en\_US Ign http://security.ubuntu.com intrepid-security/universe Translation-en\_US Ign http://security.ubuntu.com intrepid-security/multiverse Translation-en\_US Ign http://security.ubuntu.com intrepid-security Release [51.2kB] Ign http://us.archive.ubuntu.com intrepid/restricted Translation-en\_US Ign http://us.archive.ubuntu.com intrepid/restricted Translation-en\_US

< snipped >

Get:20 http://us.archive.ubuntu.com intrepid-updates/multiverse Sources [4118B] Fetched 784kB in 8s (93.5kB/s) Reading package lists... Done

```
Current status: 270 updates [+55], 24979 new [+12]. root@sauron:~#
```

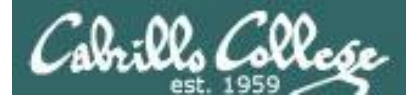

sshd

#### **Installation on Ubuntu**

root@sauron:~# aptitude install openssh-server Reading package lists... Done Building dependency tree Reading state information... Done Reading extended state information Initializing package states... Done The following NEW packages will be installed: openssh-server 0 packages upgraded, 1 newly installed, 0 to remove and 270 not upgraded. Need to get 285kB of archives. After unpacking 782kB will be used. Writing extended state information... Done Get:1 http://us.archive.ubuntu.com intrepid/main openssh-server 1:5.1p1-3ubuntu1 [285kB] Fetched 285kB in 2s (99.3kB/s) Preconfiguring packages ... Selecting previously deselected package openssh-server. (Reading database ... 102936 files and directories currently installed.) Unpacking openssh-server (from .../openssh-server 1%3a5.1p1-3ubuntul i386.deb) ... Processing triggers for ufw ... Processing triggers for man-db ... Setting up openssh-server (1:5.1p1-3ubuntu1) ... \* Restarting OpenBSD Secure Shell server sshd [ OK ]

Reading package lists... Done Building dependency tree Reading state information... Done Reading extended state information Initializing package states... Done Writing extended state information... Done

root@sauron:~#

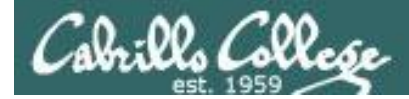

sshd

#### **Daemon control on Ubuntu**

root@sauron:~# /etc/init.d/ssh status
 \* sshd is running.

root@sauron:~# /etc/init.d/ssh stop
 \* Stopping OpenBSD Secure Shell server sshd [ OK ]
root@sauron:~# /etc/init.d/ssh start

\* Starting OpenBSD Secure Shell server sshd

[ OK ]

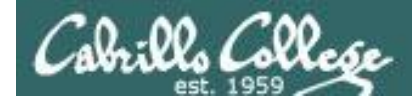

sshd

#### **Daemon control on Red Hat family**

[root@arwen ~]# service sshd status
sshd (pid 4805) is running...

[root@arwen ~]# service sshd stop Stopping sshd:

[root@arwen ~]# service sshd start
Starting sshd:

[ OK ]

[ OK ]

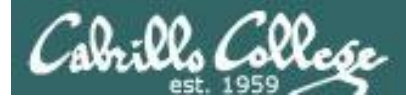

### Firewall for sshd

#### **CentOS Modified**

```
[root@legolas ~]# cat /etc/sysconfig/iptables
# Generated by iptables-save v1.3.5 on Thu Feb 26 04:33:47 2009
*filter
:INPUT ACCEPT [0:0]
                                                 New connections for the
:FORWARD ACCEPT [0:0]
                                                 SSH port are allowed
:OUTPUT ACCEPT [2883:272960]
:RH-Firewall-1-INPUT - [0:0]
-A INPUT -j RH-Firewall-1-INPUT
-A RH-Firewall-1-INPUT -i lo -j ACCEPT
-A RH-Firewall-1-INPUT -p icmp -m icmp --icmp-type any -j ACCEPT
-A RH-Firewall-1-INPUT -p esp -j ACCEPT
-A RH-Firewall-1-INPUT -p ah -j ACCEPT
-A RH-Firewall-1-INPUT -d 224.0.0.251 -p udp -m udp --dport 5353 -j ACCEPT
-A RH-Firewall-1-INPUT -p udp -m udp --dport 631 -j ACCEPT
-A RH-Firewall-1-INPUT -p tcp -m tcp --dport 631 -j ACCEPT
-A RH-Firewall-1-INPUT -m state --state RELATED, ESTABLISHED -j ACCEPT
-A RH-Firewall-1-INPUT -p tcp -m state --state NEW -m tcp --dport 22 -j ACCEPT
-A RH-Firewall-1-INPUT -p udp -m state --state NEW -m udp --dport 520 -j ACCEPT
-A RH-Firewall-1-INPUT -j REJECT --reject-with icmp-host-prohibited
COMMIT
# Completed on Thu Feb 26 04:33:47 2009
[root@legolas ~]#
```

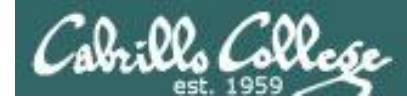

#### Using netstat to view listening ssh ports

| root@sa | auron:~#   | netstat -tln   |               |                 |        |
|---------|------------|----------------|---------------|-----------------|--------|
| Active  | Internet   | connections (  | only servers) |                 |        |
| Proto F | Recv-Q Sei | nd-Q Local Add | ress          | Foreign Address | State  |
| tcp     | 0          | 0 0.0.0.0:2    | 2             | 0.0.0.0:*       | LISTEN |
| tcp     | 0          | 0 127.0.0.1    | :631          | 0.0.0.0:*       | LISTEN |
| tcp6    | 0          | 0 :::22        |               | :::*            | LISTEN |

| root@sauron:~# <b>netstat -tl</b>                       |   |      |             |        |        |  |  |  |
|---------------------------------------------------------|---|------|-------------|--------|--------|--|--|--|
| Active Internet connections (only servers)              |   |      |             |        |        |  |  |  |
| Proto Recv-Q Send-Q Local Address Foreign Address State |   |      |             |        |        |  |  |  |
| tcp                                                     | 0 | 0 *: | ssh         | * • *  | LISTEN |  |  |  |
| tcp                                                     | 0 | 0 lo | calhost:ipp | *:*    | LISTEN |  |  |  |
| tcp6                                                    | 0 | 0 [: | :]:ssh      | [::]:* | LISTEN |  |  |  |
|                                                         |   |      |             |        |        |  |  |  |

root@sauron:~#

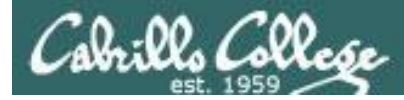

#### **One SSH daemon per session**

| root@sau | ron:~# | ps -ef |   | grep s | ssh   |          |                             |
|----------|--------|--------|---|--------|-------|----------|-----------------------------|
| root     | 7601   | 1      | 0 | 13:59  | ?     | 00:00:00 | /usr/sbin/sshd              |
| root     | 7607   | 7601   | 1 | 14:11  | ?     | 00:00:00 | sshd: root@pts/2            |
| root     | 7632   | 7601   | 1 | 14:11  | ?     | 00:00:00 | <pre>sshd: root@pts/3</pre> |
| root     | 7658   | 7280   | 0 | 14:12  | pts/1 | 00:00:00 | grep ssh                    |

| root@sauron:~# who |       |                            |  |  |  |  |
|--------------------|-------|----------------------------|--|--|--|--|
| root               | tty2  | 2009-03-13 14:32           |  |  |  |  |
| cis192             | tty7  | 2009-03-15 13:16 (:0)      |  |  |  |  |
| cis192             | pts/0 | 2009-03-15 13:19 (:0.0)    |  |  |  |  |
| cis192             | pts/1 | 2009-03-15 13:19 (:0.0)    |  |  |  |  |
| root               | pts/2 | 2009-03-15 14:11 (legolas) |  |  |  |  |
| root               | pts/3 | 2009-03-15 14:11 (arwen)   |  |  |  |  |
|                    |       |                            |  |  |  |  |

root@sauron:~#

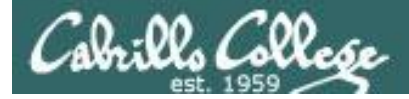

#### **Sample session**

#### [root@elrond ~] # ssh cis192@sauron

The authenticity of host 'sauron (10.10.10.200)' can't be established. RSA key fingerprint is 61:f3:89:a3:b5:a3:2a:b9:6e:f0:9b:59:f5:93:14:b8. Are you sure you want to continue connecting (yes/no)? yes Warning: Permanently added 'sauron,10.10.10.200' (RSA) to the list of known hosts. cis192@sauron's password: Linux sauron 2.6.27-7-generic #1 SMP Fri Oct 24 06:42:44 UTC 2008 i686

The programs included with the Ubuntu system are free software; the exact distribution terms for each program are described in the individual files in /usr/share/doc/\*/copyright.

Ubuntu comes with ABSOLUTELY NO WARRANTY, to the extent permitted by applicable law.

```
To access official Ubuntu documentation, please visit:
http://help.ubuntu.com/
cis192@sauron:~$ echo This is a secret!
This is a secret!
cis192@sauron:~$ exit
logout
Connection to sauron closed.
[root@elrond ~]#
```

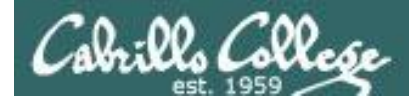

sshd

| Z            |                               |                                    | (Untitled) - Wir                  | reshark        | _ + X                                          |  |  |  |
|--------------|-------------------------------|------------------------------------|-----------------------------------|----------------|------------------------------------------------|--|--|--|
| <u>F</u> ile | e <u>E</u> dit <u>V</u> iew ( | <u>io C</u> apture <u>A</u> nalyze | e <u>S</u> tatistics <u>H</u> elp |                |                                                |  |  |  |
| ٥            | i 🛍 🔮 😂                       | 🎯   🖴 🖄 🗙                          | 2 🚖   🗛 🔶 🗆                       | → ▲            |                                                |  |  |  |
|              | Filter:                       |                                    |                                   |                |                                                |  |  |  |
| lo           | Time                          | Source                             | Destination                       | Protocol       | Info                                           |  |  |  |
|              | 1 0.000000                    | 192.168.2.1                        | 10.10.10.200                      | TCP            | 55884 > ssh [SYN] Seq=0 Win=5840 Len=0 MSS=1 🗄 |  |  |  |
|              | 2 0.022845                    | 10.10.10.200                       | 192.168.2.1                       | TCP            | ssh > 55884 [SYN, ACK] Seq=0 Ack=1 Win=5840    |  |  |  |
|              | 3 0.022971                    | 192.168.2.1                        | 10.10.10.200                      | TCP            | 55884 > ssh [ACK] Seq=1 Ack=1 Win=5888 Len=0   |  |  |  |
|              | 4 0.058525                    | 10.10.10.200                       | 192.168.2.1                       | SSH            | Server Protocol: SSH-2.0-OpenSSH_5.1p1 Debia   |  |  |  |
|              | 5 0.096685                    | 192.168.2.1                        | 10.10.10.200                      | TCP            | 55884 > ssh [ACK] Seq=1 Ack=40 Win=5888 Len=   |  |  |  |
|              | 6 0.096702                    | 192.168.2.1                        | 10.10.10.200                      | SSH            | Client Protocol: SSH-2.0-OpenSSH_4.3           |  |  |  |
|              | 7 0.096918                    | 10.10.10.200                       | 192.168.2.1                       | TCP            | ssh > 55884 [ACK] Seq=40 Ack=21 Win=5856 Len   |  |  |  |
|              | 8 0.097019                    | 10.10.10.200                       | 192.168.2.1                       | SSHv2          | Server: Key Exchange Init                      |  |  |  |
|              | 9 0.097098                    | 192.168.2.1                        | 10.10.10.200                      | SSHv2          | Client: Key Exchange Init                      |  |  |  |
|              | 10 0.124863                   | 10.10.10.200                       | 192.168.2.1                       | TCP            | ssh > 55884 [ACK] Seq=824 Ack=733 Win=7264 L   |  |  |  |
|              | 11 0.125571                   | 192.168.2.1                        | 10.10.10.200                      | SSHv2          | Client: Diffie-Hellman GEX Request             |  |  |  |
|              | 12 0.128801                   | 10.10.10.200                       | 192.168.2.1                       | TCP            | ssh > 55884 [ACK] Seq=824 Ack=757 Win=7264 L   |  |  |  |
|              | 13 0.150846                   | 10.10.10.200                       | 192.168.2.1                       | SSHv2          | Server: Diffie-Hellman Key Exchange Reply      |  |  |  |
| < ( (        | 11 0 171070                   | 100 100 0 1                        |                                   | 6611.0         |                                                |  |  |  |
| Þ            | rame 1 (74 bvt                | es on wire. 74 bvte                | es captured)                      |                |                                                |  |  |  |
| ÞE           | thernet II, Sr                | c: Vmware 7c:18:09                 | (00:0c:29:7c:18:09), Ds           | st: Vmware 4   | c:9a:97 (00:0c:29:4c:9a:97)                    |  |  |  |
| Þı           | nternet Protoc                | ol, Src: 192.168.2.                | 1 (192.168.2.1), Dst: 1           | 0.10.10.200    | (10.10.10.200)                                 |  |  |  |
| Þ            | [ransmission Co               | ntrol Protocol. Sro                | Port: 55884 (55884), D            | st Port: ss    | h (22). Seg: 0. Len: 0                         |  |  |  |
|              |                               | , <u> </u>                         |                                   |                |                                                |  |  |  |
| File         | : "/tmp/etherXXX              | X6vfzsD" 19 Pack                   | ets: 163 Displayed: 163 Mar       | rked: 0 Droppe | ed: 0 Profile: Default                         |  |  |  |

30

3 Way hand shake

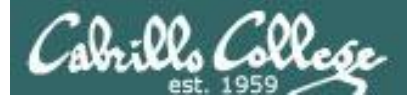

sshd

#### The session is encrypted

| Follow TCP Stream                                                                                                    | _ + X                          |
|----------------------------------------------------------------------------------------------------|--------------------------------|
| Stream Content                                                                                                    |                                |
| [.sx}gTgT^m.&sl.h%ssh-rsa8                                                                                                    | ls.                            |
| yJb@zzcYK."}ewG4fp>.N{o.vK%*Cs                                                                                                    |                                |
| 14.D)M.5.&                                                                                                    | ) S. K. =;.D%K(@m              |
| (V)                                                                                                    |                                |
| Y, Y, Y, Y, B., h. J. }\i                                                                                                    |                                |
| . }f.zM4]0                                                                                                    | tcrv}                          |
| MzuXc=[ik6.                                                                                                    | -                              |
| <pre>%@Qd8F</pre>                                                                                                    | Jn?o;D'D.                      |
| \c#peI.vg&o2Q? <p%s(.9wc+.qt3r.zk< td=""><td>.;\ds1.9.u7V.U7v.]".&amp;RI.93c~[/</td></p%s(.9wc+.qt3r.zk<>                                                                                                    | .;\ds1.9.u7V.U7v.]".&RI.93c~[/ |
| X3bod.z.\GA7[x0.X.T@F.8U./yG60d.]/                                                                                                    | ······)."N                     |
| [ 0, 0, 0, 0, 0, 0, 0, 0, 0, 0, 0, 0, 0,                                                                                                    | ×                              |
| $[7 h 71 XR X V]v ? 8 V^8 V W47 ]=$                                                                                                    |                                |
| 9`.AdCMoz.%"A*+=.W                                                                                                    |                                |
| .\$.*r.k+;B9.LdFM:,[w1<+G0`.ru.XTC:+=.E+                                                                                                    | .5.S.e.*.mb.1#[U%qsl*          |
| {5Z                                                                                                    |                                |
| +`.ynRfI>pwh9.1.c?D.t5yf.'']m;.V.od+                                                                                                    | Qb.huB.                        |
| <b>%</b> }k=                                                                                                    | M. 4 Z * P B V \$              |
| (d.,;[{p.w);\V.U20                                                                                                    | S. rZ UZ#K\$.2                 |
| (, 0,, 2,, A,, 0,, 1, 1,, 1,, 1 | = #                            |
| (                                                                                                    |                                |
|                                                                                                    |                                |
|                                                                                                    | ) ))                           |
| Find Save As Print Entire conversation (8035 bytes)                                                                                                    |                                |
|                                                                                                    |                                |
| Elp Help                                                                                                    | <u>X</u> <u>C</u> lose         |
|                                                                                                    |                                |

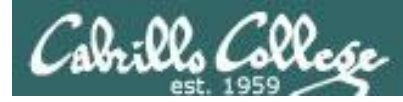

#### **TCP Wrappers and sshd**

sshd is compiled with TCP wrappers

```
[root@arwen ~]# type sshd
sshd is /usr/sbin/sshd
[root@arwen ~]# ldd /usr/sbin/sshd
linux-gate.so.1 => (0x00146000)
libwrap.so.0 => /usr/lib/libwrap.so.0 (0x00fb8000)
< snipped >
libpthread.so.0 => /lib/libpthread.so.0 (0x00185000)
[root@arwen ~]#
```

- /etc/hosts.allow for permitted hosts
- /etc/hosts.deny to ban hosts

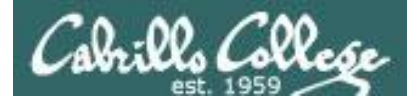

#### **TCP Wrappers and sshd example**

Arwen

CentOS **5** 

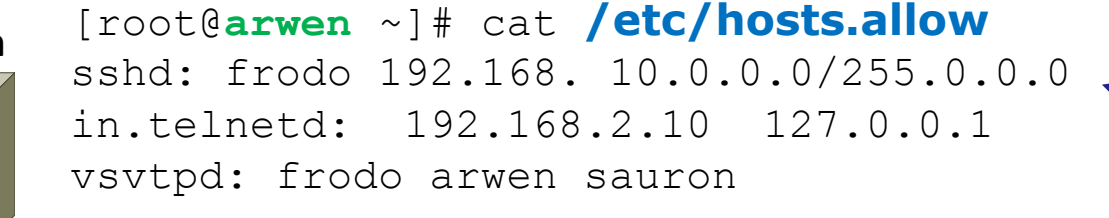

For sshd, Frodo, all 192.168.x.x and all 10.x.x.x hosts are allowed

Sauron at 10.10.10.200 is included. Nosmo at 172.30.1.1 is NOT included

[root@arwen ~] # cat /etc/hosts.deny
ALL: ALL
Everyone else is denied (this includes Nosmo)

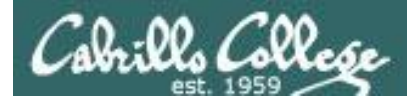

#### **TCP Wrappers and sshd example**

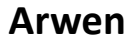

[root@arwen ~]# cat /etc/hosts.allow
sshd: frodo 192.168. 10.0.0/255.0.0.0
in.telnetd: 192.168.2.10 127.0.0.1
vsftpd: frodo arwen sauron

[root@arwen ~]# cat /etc/hosts.deny
ALL: ALL

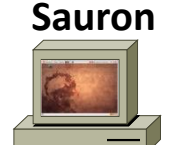

root@sauron:~# ssh arwen
root@arwen's password:
Last login: Sun Mar 15 20:11:31 2009 from frodo
[root@arwen ~]#

Access permitted

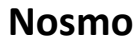

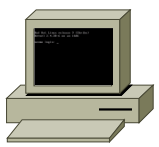

[root@nosmo root]# ssh 192.168.2.9
ssh\_exchange\_identification: Connection closed by remote host
[root@nosmo root]#

Access denied

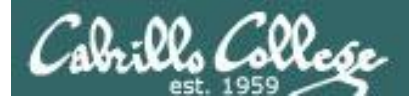

# SSH tunneling and port forwarding

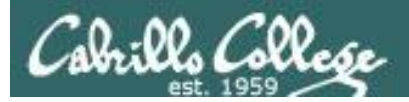

### SSH Port Forwarding

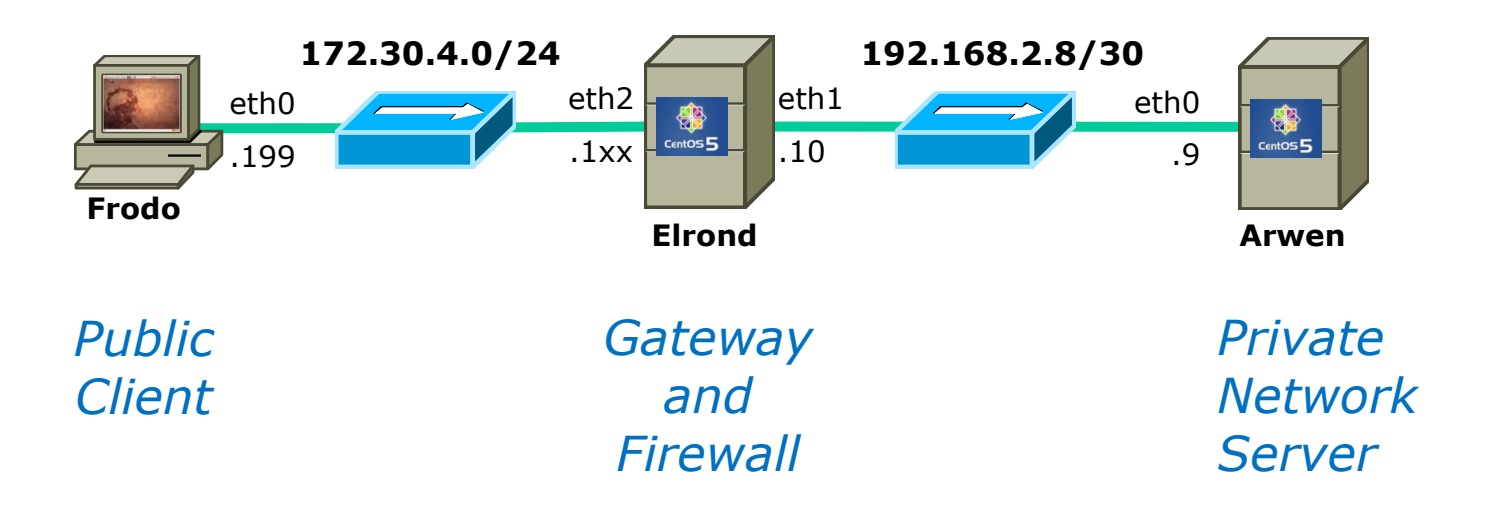

*Is there a way we can tunnel an insecure protocol, like Telnet, through an SSH connection to reach a private server on our home or business network?*
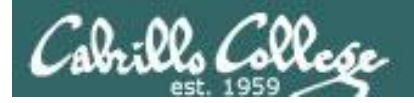

# SSH Port Forwarding

-L [bind\_address:]port:host:hostport

Specifies that the given port on the local (client) host is to be forwarded to the given host and port on the remote side. This works by allocating a socket to listen to port on the local side, optionally bound to the specified bind address. Whenever a connection is made to this port, the connection is forwarded over the secure channel, and a connection is made to host port hostport from the remote machine. Port forwardings can also be specified in the configuration file. IPv6 addresses can be specified with an alternative syntax: [bind\_address/]port/host/hostport or by enclosing the address in square brackets. Only the superuser can forward privileged ports. By default, the local port is bound in accordance with the GatewayPorts setting. However, an explicit bind address may be used to bind the connection to a specific address. The bind address of \u201clocalhost\u201d indicates that the listening port be bound for local use only, while an empty address or \u2018\*\u2019 indicates that the port should be available from all inter\u2010 faces.

From the man page on ssh ... is that enough documentation for you?

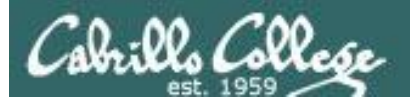

# SSH Port Forwarding

Outside Inside (encrypted) (clear text) ream content release 5.2 (Final) errel 2.6.18-92.1.22.el5 on an 1686 .logic ccliss109922 word: Cabrille This is a secret! .10:cis1920erven:-.[cis1920erven -]\$ eexxiitt O ASCE O EBCDIC O Hex Dump O C Arrays . Ray 的 Save As 合理 Intre conversation (484 by te Riter Out Th Client Router Server 172.30.1.0/24 192.168.2.0/24 eth0 eth1 eth0 eth0 \* CentOS 5 .1xx .1 CentOS 5 .199 .9 Frodo Elrond Arwen

*In this example we will tunnel a telnet session through an encrypted SSH connection.* 

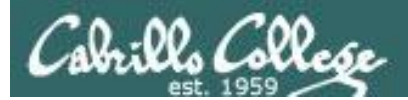

# SSH Port Forwarding

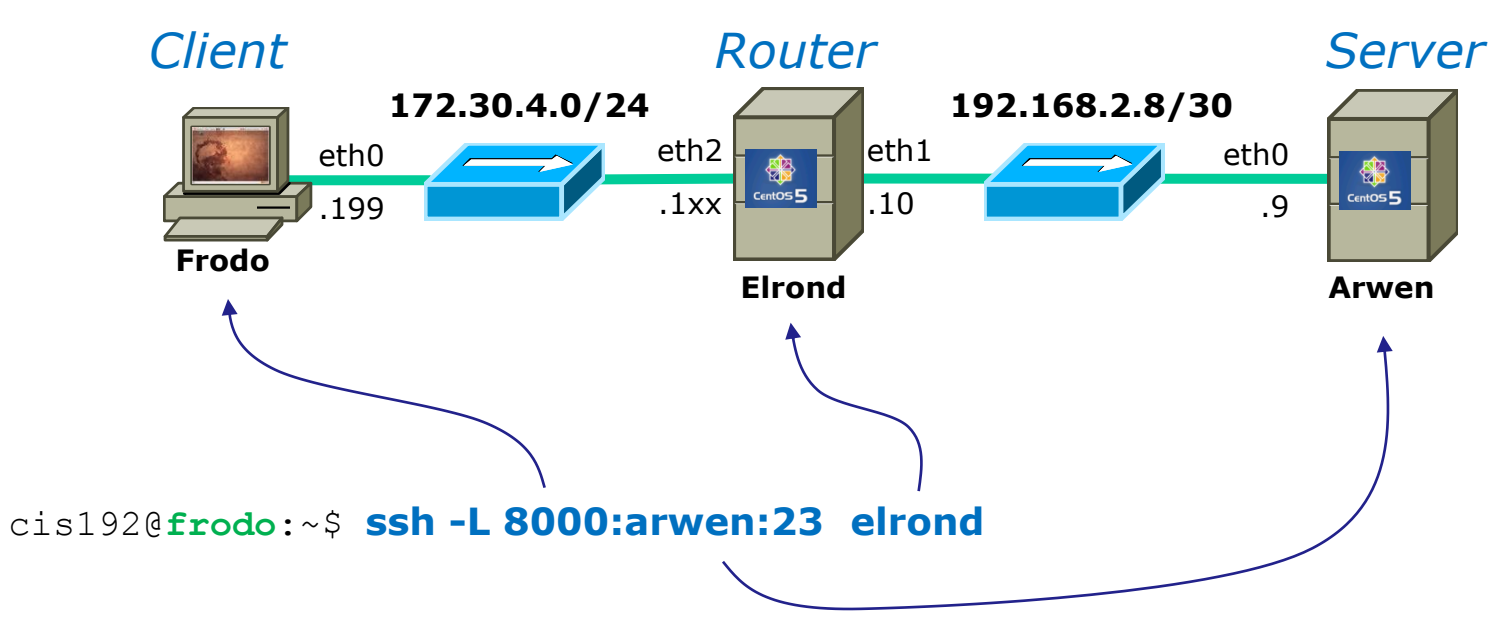

Any connection made to port 8000 on Frodo will get forwarded to port 23 on Arwen via Elrond.

*The portion of the connection between Frodo and Elrond will be encrypted* 

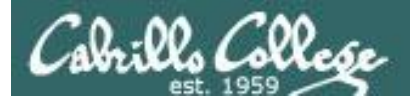

# SSH Port Forwarding

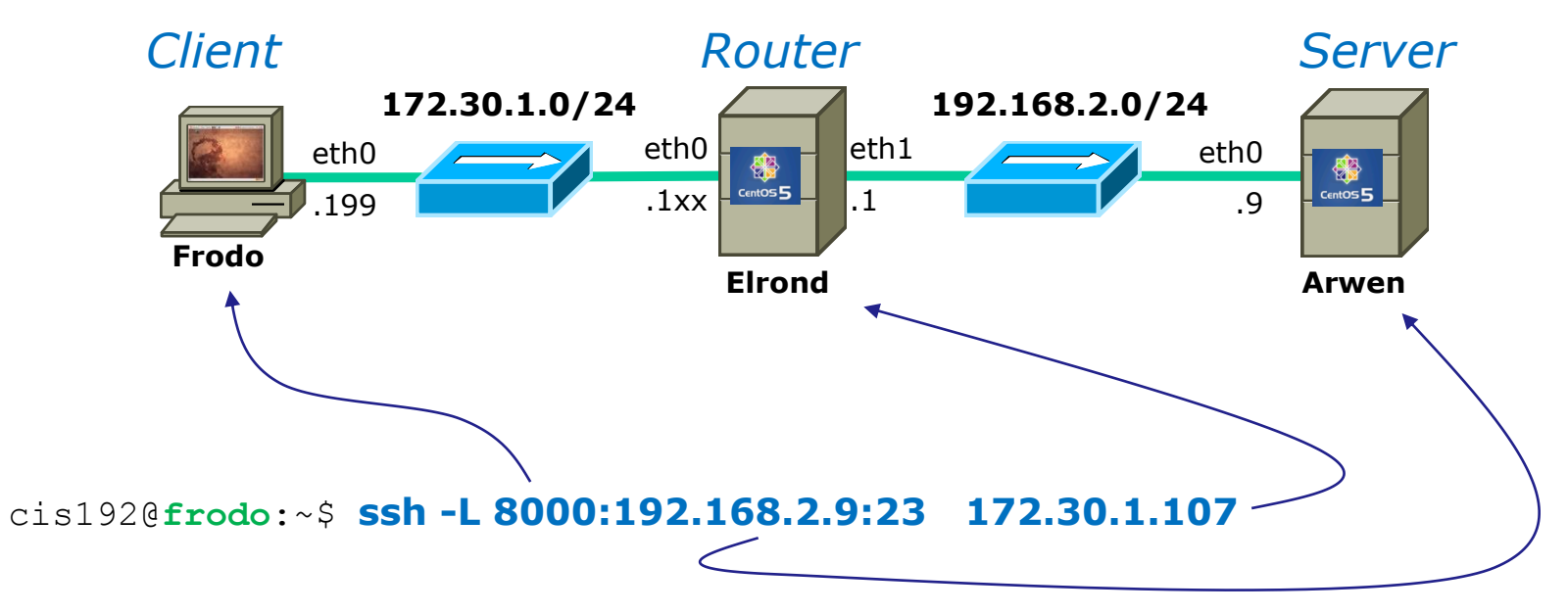

Same as before just using IP addresses instead of names in /etc/hosts.

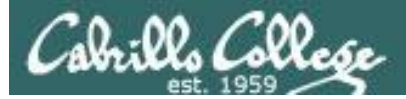

### SSH Port Forwarding

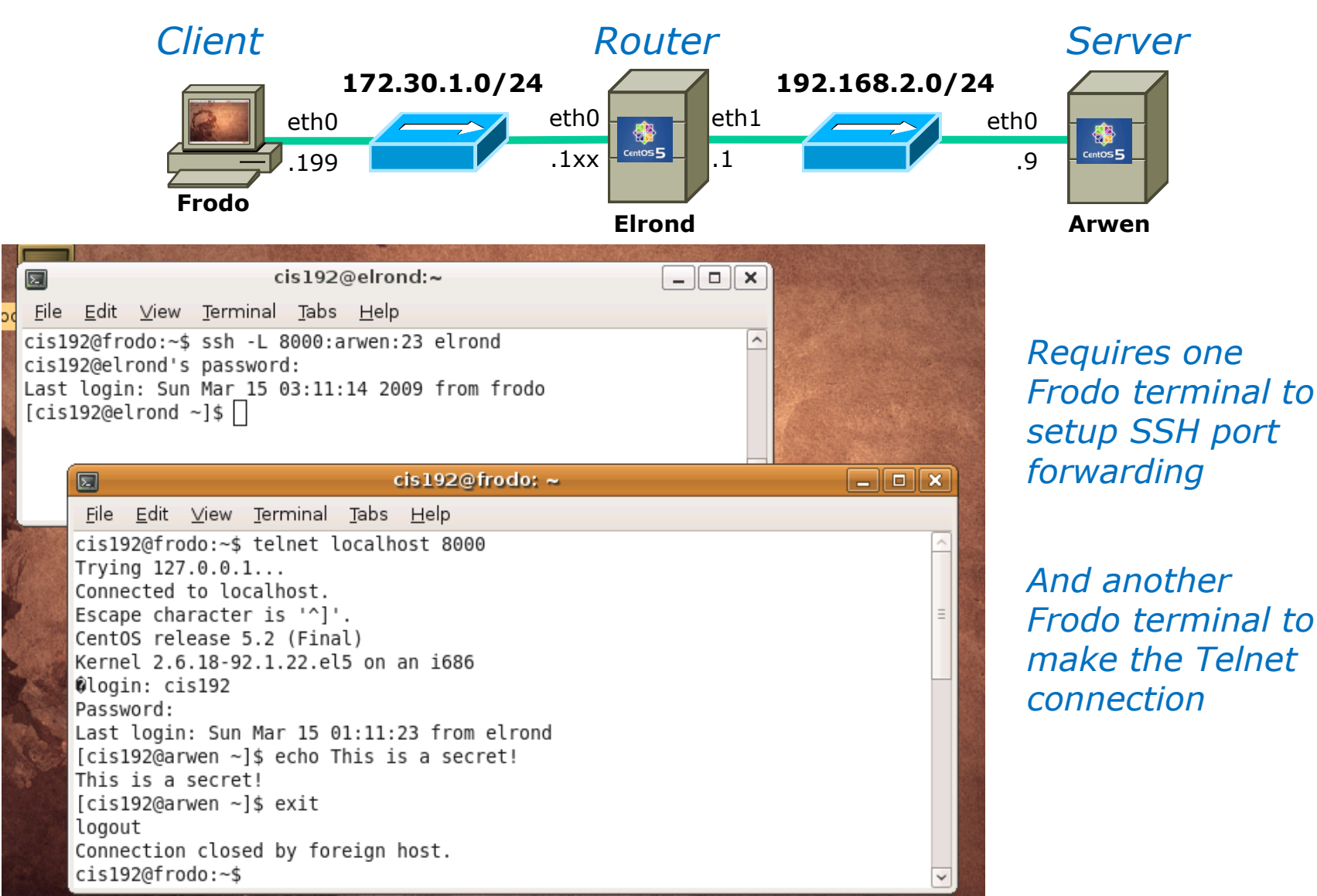

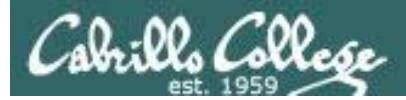

# SSH Port Forwarding

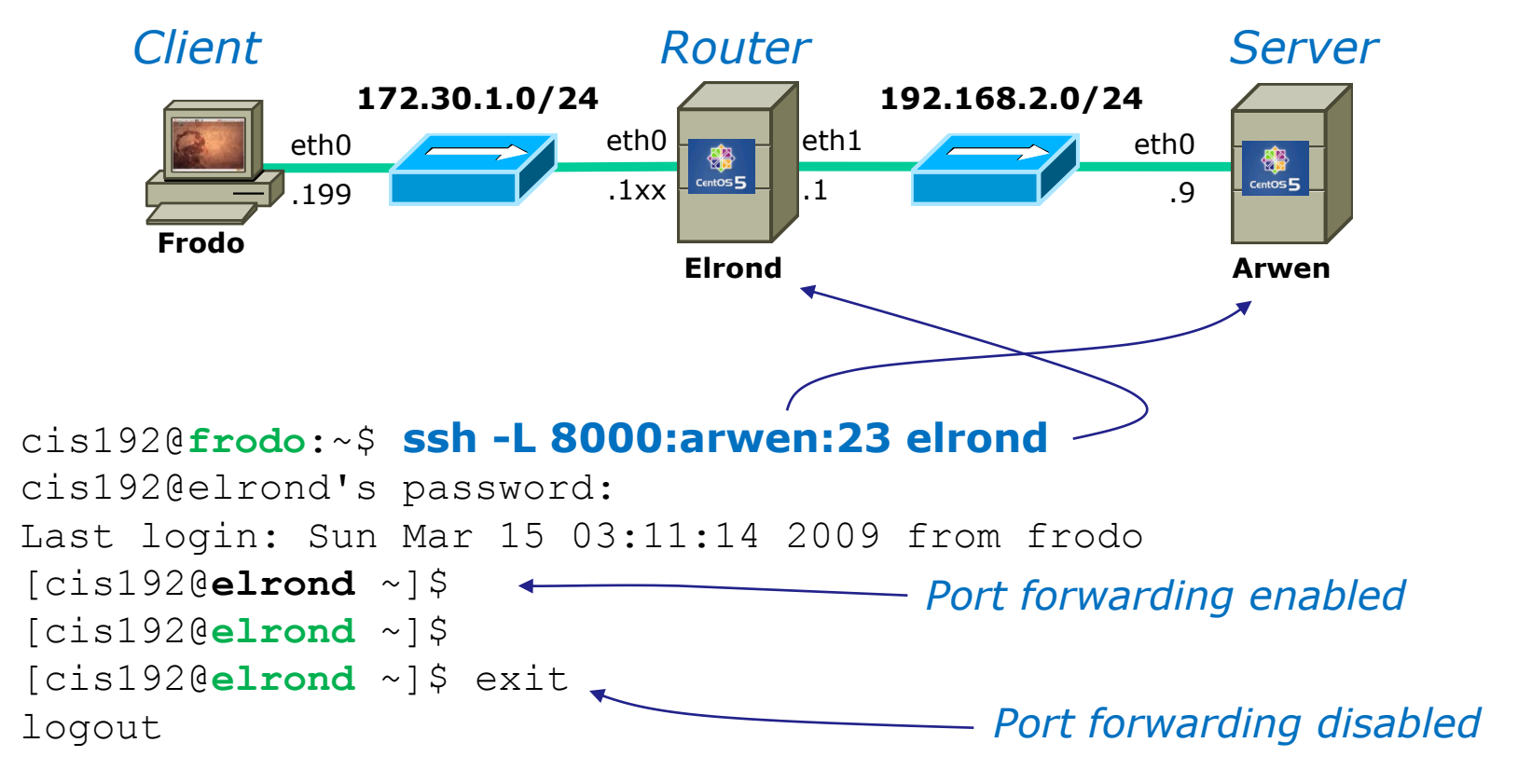

Connection to elrond closed.

cis192@**frodo:**~\$

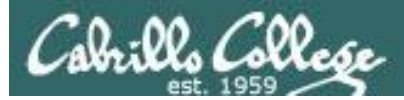

# SSH Port Forwarding

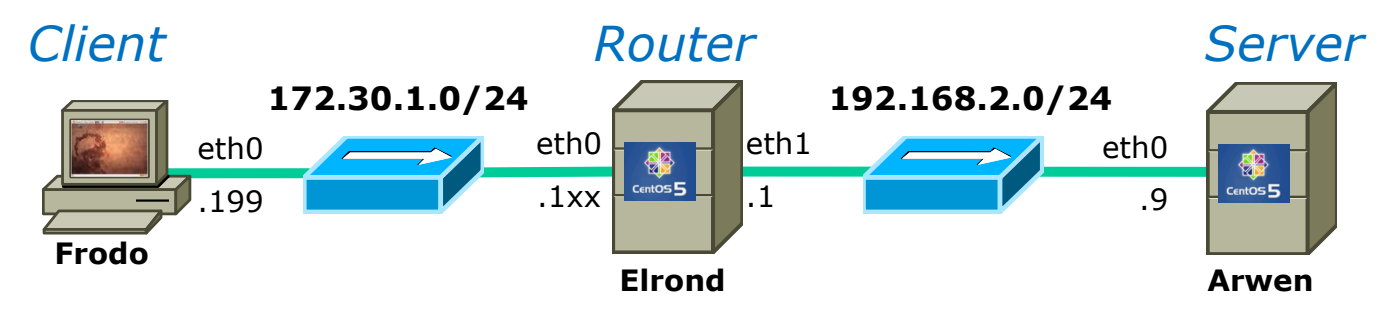

cis192@frodo:~\$ telnet localhost 8000 Trying 127.0.0.1... Connected to localhost. Escape character is '^]'. CentOS release 5.2 (Final) Kernel 2.6.18-92.1.22.el5 on an i686 login: cis192 Password: Last login: Sun Mar 15 03:48:58 from elrond [cis192@arwen ~]\$ echo This is a secret! This is a secret! [cis192@arwen ~]\$ exit logout *On a different terminal on Frodo:* 

*Telnet "to yourself" at port 8000 and notice you end up on Arwen!* 

Connection closed by foreign host. cis192@**frodo:**~\$

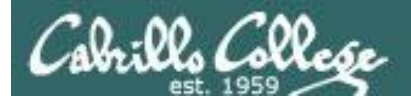

# SSH Port Forwarding

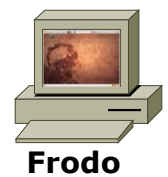

#### Enable port forwarding in first terminal

| 🗵 cis                                             | 192@elrond:~                                                                                                    | _ <b>_ _ _ _</b>                    |                                        |      |
|---------------------------------------------------|----------------------------------------------------------------------------------------------------|-------------------------------------|----------------------------------------|------|
| <u>File E</u> dit <u>∨</u> iew <u>T</u> erminal j | <u>T</u> abs <u>H</u> elp                                                                                                    |                                     |                                        |      |
| cis192@frodo:~\$ ssh -L 80                        | 00:arwen:23 elrond                                                                                                    | <u>^</u>                            |                                        |      |
| Last login: Sun Mar 15 03<br>[cis192@elrond ~]\$  | :11:14 2009 from frodo                                                                                                    |                                     | Use port forwarding<br>second terminal | ; in |
|                                                   |                                                                                                    | cis192@frodo: ~                     | -                                      |      |
|                                                   | <u> </u>                                                                                                    | bs <u>H</u> elp                     |                                        |      |
|                                                   | <pre>cis192@frodo:~\$ telnet loca<br/>Trying 127.0.0.1<br/>Connected to localhost.<br/>Escape character is '^]'.<br/>CentOS release 5.2 (Final)<br/>Kernel 2.6.18-92.1.22.el5 of<br/>login: cis192<br/>Descuerd.</pre> | alhost 8000<br>on an i686           |                                        |      |
|                                                   | Last login: Sun Mar 15 03:4<br>[cis192@arwen ~]\$ echo This<br>This is a secret!<br>[cis192@arwen ~]\$ exit<br>logout                                                                                                  | 48:58 from elrond<br>s is a secret! |                                        | Ξ    |
|                                                   | Connection closed by foreig<br>cis192@frodo:~\$                                                                                                    | gn host.                            |                                        | ~    |

44

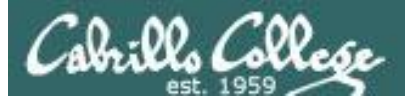

### SSH Port Forwarding

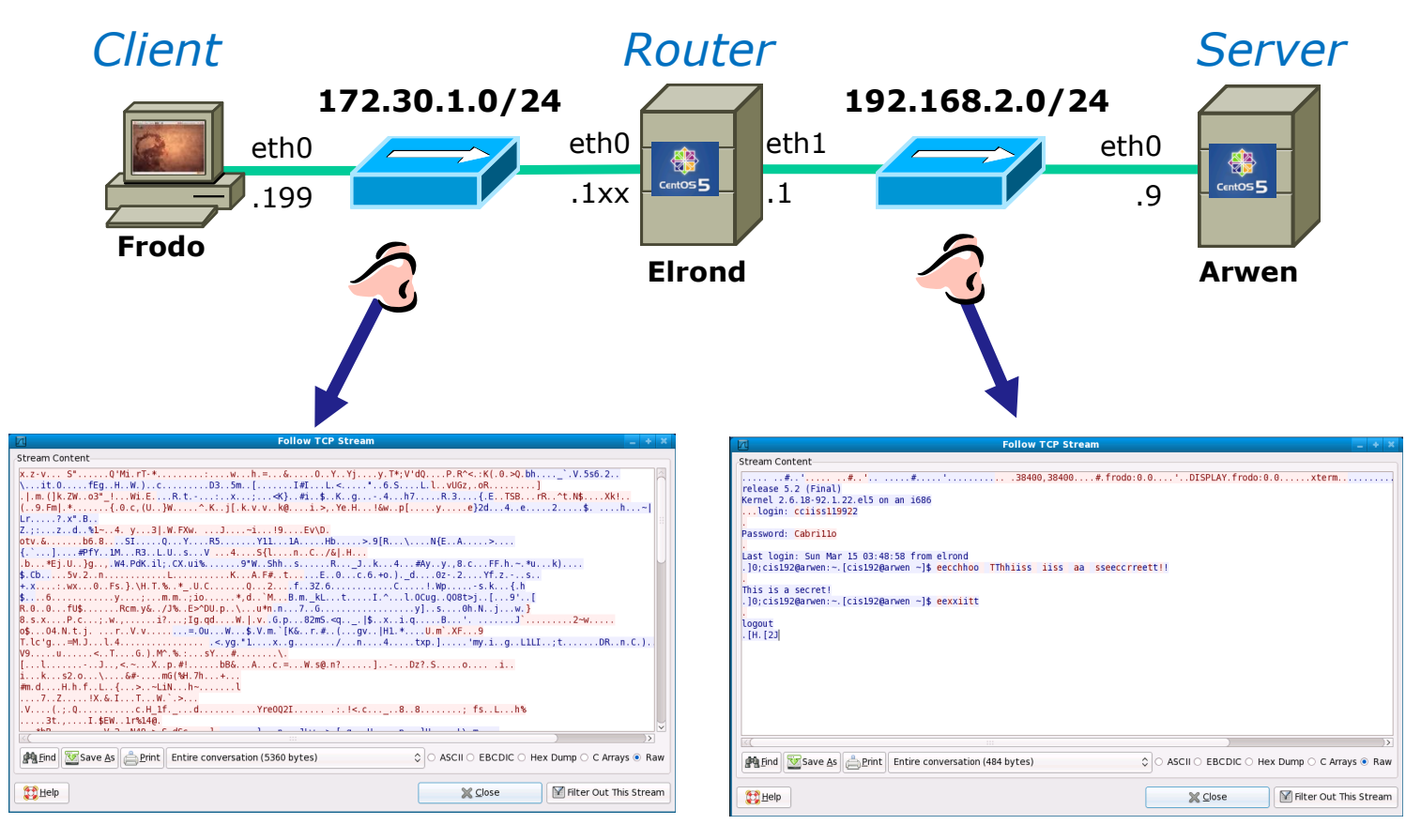

This portion is encrypted

This portion is in clear text

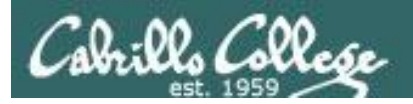

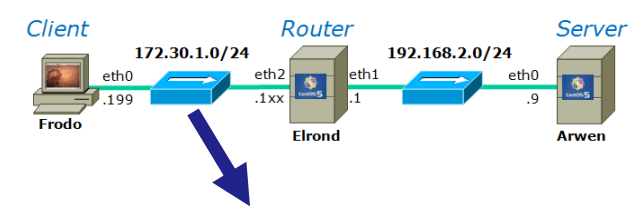

# SSH Port Forwarding

46

#### Encrypted portion of the connection

| Z            |               |                 |               |                 |                 |              | (Un      | title        | d) - Wir | eshark         | (      |        |               |               |      |        |      |        |      | - 4     | - * |   |
|--------------|---------------|-----------------|---------------|-----------------|-----------------|--------------|----------|--------------|----------|----------------|--------|--------|---------------|---------------|------|--------|------|--------|------|---------|-----|---|
| <u>F</u> ile | E             | dit <u>V</u> ie | ew <u>G</u> o | <u>C</u> apture | <u>A</u> nalyze | <u>S</u> tat | istics   | <u>H</u> elp |          |                |        |        |               |               |      |        |      |        |      |         |     |   |
|              | ĕ             | 1 01            |               | )   🕒           | 坐 🗙             | 2            | ê        | £            | • •      | •              |        | ₹      |               | ł             |      | D, (   | 2    | 1      | ++   |         | ~   | , |
| Y            | <u>F</u> ilte | er: (ip         | addr e        | q 172.30.       | 4.107 an        | d ip.a       | ddr eo   | 172          | . 30 🗸   | 🔶 <u>E</u> xpr | ressio | n      | <u> C</u> lea | ar 🥑          | App  | oly    |      |        |      |         |     |   |
| lo           |               | Time            | S             | ource           |                 | De           | estinati | ion          |          | Prot           | ocol   | Info   |               |               |      |        |      |        |      |         |     | - |
|              | 30            | 4.4793          | 50 1          | 72.30.4.        | 199             | 17           | 2.30.4   | . 107        |          | TCP            |        | 4402   | 2 > s         | sh [A         | CK]  | Seq=   | 561  | Ack=   | 625  | Win=316 | Le  |   |
|              | 31            | 4.6622          | 53 I          | 72.30.4.        | 199             | 17           | 2.30.4   | . 107        |          | SSH            |        | Encr   | ypted         | requ          | est  | pack   | et i | len=4  | 8    |         |     |   |
|              | 32            | 4.6623          | 13 1          | 72.30.4.        | 107             | 17           | 2.30.4   | . 199        |          | SSH            |        | Encr   | ypted         | resp          | onse | e pac  | ket  | len=   | 48   |         |     |   |
|              | 33            | 4.6623          | 25 1          | 72.30.4.        | 199             | 17           | 2.30.4   | 107          |          | TCP            |        | 4402   | 2 > s         | sh [A         | CK]  | Seq=   | 609  | Ack=   | 673  | Win=316 | Le  | M |
|              | 34            | 4.8307          | B6 1          | 72.30.4.        | 199             | 17           | 2.30.4   | . 107        |          | SSH            |        | Encr   | ypted         | requ          | est  | pack   | et i | len=4  | 8    |         |     |   |
|              | 35            | 4.8345          | 50 L          | 72.30.4.        | 107             | 17           | 2.30.4   | . 199        |          | SSH            |        | Encr   | ypted         | resp          | onse | e pac  | ket  | len=   | 48   |         |     |   |
|              | 36            | 4.8346          | 00 L          | 72.30.4.        | 199             | 17           | 2.30.4   | . 107        |          | TCP            |        | 4402   | 2 > s         | sh [A         | CK]  | Seq=   | 657  | Ack=   | 721  | Win=316 | Le  |   |
|              | 37            | 5.5811          | 84 1          | 72.30.4.        | 199             | 17           | 2.30.4   | . 107        |          | SSH            |        | Encr   | ypted         | requ          | est  | pack   | (et  | len=4  | 8    |         |     |   |
|              | 38            | 5.5867          | 44 1          | 72.30.4.        | 107             | 17           | 2.30.4   | . 199        |          | SSH            |        | Encr   | ypted         | resp          | onse | e pac  | ket  | len=   | 48   |         |     |   |
|              | 39            | 5.5881          | 10 1          | 72.30.4.        | 199             | 17           | 2.30.4   | . 107        |          | TCP            |        | 4402   | 2 > s         | sh [A         | CK]  | Seq=   | =705 | Ac k=  | 769  | Win=316 | Le  |   |
|              | 40            | 5.5887          | B8 1          | 72.30.4.        | 107             | 17           | 2.30.4   | . 199        |          | SSH            |        | Encr   | ypted         | resp          | onse | e pac  | ket  | len=   | 48   |         |     |   |
|              | 41            | 5.5899          | 34 1          | 72.30.4.        | 199             | 17           | 2.30.4   | . 107        |          | TCP            |        | 4402   | 2 > s         | sh [A         | CK]  | Seq=   | =705 | Ac k=  | 817  | Win=316 | Le  |   |
|              | 42            | 7.8248          | 15 1          | 72.30.4.        | 199             | 17           | 2.30.4   | . 107        |          | SSH            |        | Encr   | ypted         | requ          | est  | pack   | et i | len=4  | 8    |         |     | V |
| <((          |               |                 |               |                 |                 |              |          |              |          |                |        |        |               |               |      |        |      | )      |      |         | )>  |   |
| Þ F          | ran           | ne 10 (         | L18 byt       | es on wi        | re, 118 b       | ytes c       | apture   | ed)          |          |                |        |        |               |               |      |        |      |        |      |         |     |   |
| ÞΕ           | the           | rnet II         | [, Src:       | Vmware_4        | 4e:21:af        | (00:0c       | :29:46   | 21:          | af), Dsi | t: Vmwa        | are_6  | f:53:  | d9 (0         | 0:0c:         | 29:  | 6f:53  | 3:d9 | )      |      |         |     |   |
| ÞΙ           | nte           | rnet P          | rotocol       | , Src: 1        | 72.30.4.1       | 07 (17       | 2.30.4   | 1.107        | ), Dst:  | 172.30         | 9.4.1  | .99 (1 | 72.30         | .4.19         | 9)   |        |      |        |      |         |     |   |
| Þτ           | ran           | smissi          | on Cont       | rol Proto       | ocol. Src       | Port         | ssh      | (22)         | Dst Po   | rt: 440        | 322 (  | 44022  | ). Se         | a: 16         | i1.  | Ack:   | 257  | . Ler  | 1: 6 | 4       |     |   |
|              | SH SH         | Protoco         |               |                 |                 |              | 5511     |              | 00010    |                |        | . 1022 | .,, 50        | 4, <u>2</u> 0 | -, , |        | 257  | , Lon  |      |         |     |   |
| r 3          | JI            | 1101000         |               |                 |                 |              |          |              |          |                |        |        |               |               |      |        |      |        |      |         |     |   |
| Fran         | ne            | (frame),        | 118 byt       | es              | Pack            | ets: 16      | 8 Displa | ayed:        | 168 Mar  | ked: 0 [       | Dropp  | ed: 0  |               |               | ÷    | Profil | e: D | efault |      |         |     |   |

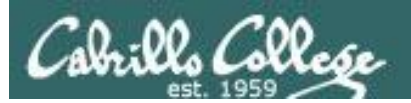

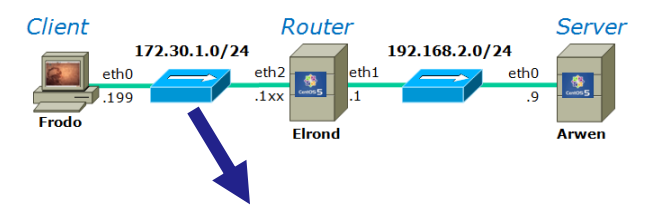

# SSH Port Forwarding

#### Encrypted portion of the connection

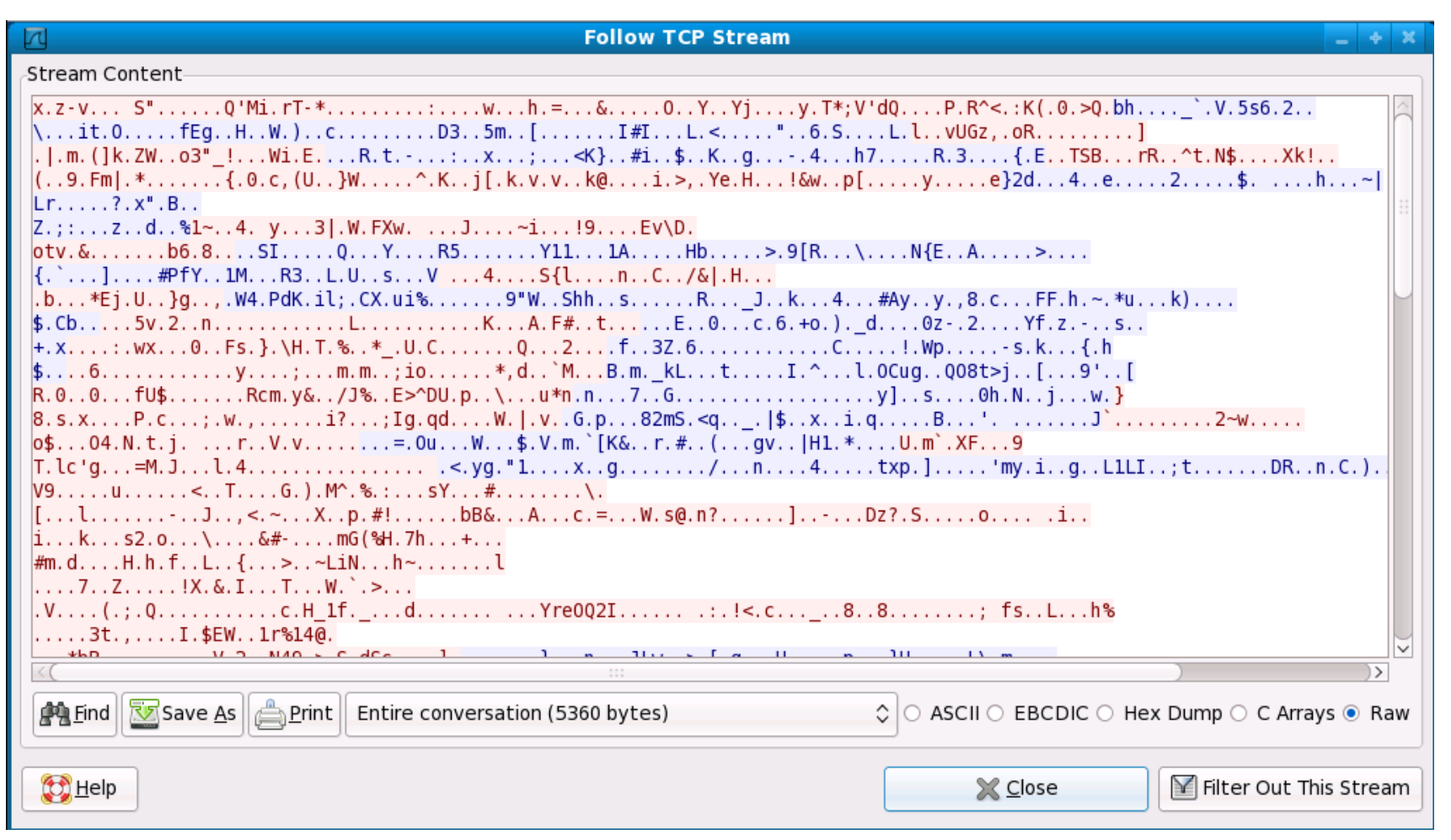

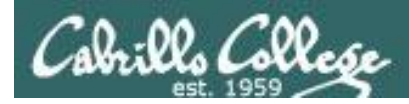

# SSH Port Forwarding

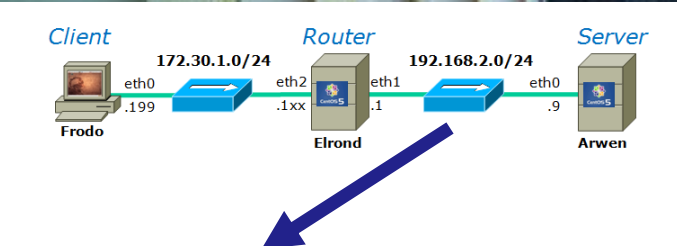

#### Clear text portion of the connection

| Z           | ]                    |                         |                      |                      |                  |                     |                |                 | (Ur                        | ntitle                | d) - \ | Vires | shark         |       |                  |                          |           |              |              |             |                  | - '                | + ×       |         |
|-------------|----------------------|-------------------------|----------------------|----------------------|------------------|---------------------|----------------|-----------------|----------------------------|-----------------------|--------|-------|---------------|-------|------------------|--------------------------|-----------|--------------|--------------|-------------|------------------|--------------------|-----------|---------|
| <u>F</u> il | e <u>E</u> c         | dit <u>v</u>            | <u>/</u> iew         | <u>Go</u> <u>C</u>   | apture           | <u>A</u> na         | lyze           | <u>S</u> ta     | tistics                    | <u>H</u> elp          |        |       |               |       |                  |                          |           |              |              |             |                  |                    |           |         |
|             | l Ϋ                  | 10                      | ( e)                 |                      |                  |                     | ×              | C               | ê                          | Ŕ                     | •      | •     | <b>A</b>      |       | ₹                |                          |           | Ð            | Q            | 1           | ++               |                    | ~         |         |
| Y           | <u>Filte</u>         | r:                      |                      |                      |                  |                     |                |                 |                            |                       | `      | -     | <u>Expre</u>  | ssion | 1) 🥑             | <u>C</u> lear            | n 🃎       | oply         |              |             |                  |                    |           |         |
| lo          |                      | Time                    |                      | Sour                 | ce               |                     |                | D               | estinat                    | ion                   |        |       | Proto         | col   | Info             |                          |           |              |              |             |                  |                    | Ê         | -       |
|             | 6 1<br>7 1           | L0.94<br>L0.94          | 5158<br>5253         | 192.<br>192.         | 168.2<br>168.2   | . 10<br>. 9         |                | 19              | 92.168<br>92.168           | .2.9                  |        |       | TCP<br>TCP    |       | 35155<br>telnet  | > telne<br>> 3515        | et [S     | SYN]<br>SYN, | Seq=<br>ACK] | 0 Wi<br>Seq | n=5840<br>=0 Ack | ) Len=0<br>(=1 Win | MS<br>=57 | 1       |
|             | 8 1<br>9 1           | L0.94<br>L0.97          | 6441<br>3505         | 192.<br>192.         | 168.2<br>168.2   | . 10<br>. 9         |                | 19<br>19        | 92.168<br>92.168           | .2.9<br>.2.10         |        |       | TCP<br>TELNE  | Т     | 35155<br>Telnet  | > telne<br>Data .        | et [/<br> | ACK]         | Seq=         | 1 Ac        | k=1 Wi           | .n=5888            | Le        |         |
|             | 10 1<br>11 1         | L0.97<br>L0.98          | 4504<br>5690         | 192.<br>192.         | 168.2<br>168.2   | . 10<br>. 10        |                | $\frac{19}{19}$ | 92.168<br>92.168           | .2.9<br>.2.9          |        |       | TCP<br>TE LNE | Т     | 35155<br>Telnet  | > telne<br>Data .        | et [A<br> | ACK]         | Seq=         | 1 Ac        | k=13 W           | /in=588            | 8 L       |         |
|             | 12 1                 | L0.99<br>L0.99          | 3869<br>4944         | 192.<br>192.         | 168.2            | .9<br>.9            |                | 19              | 92.168<br>92.168           | .2.10                 |        |       | TCP<br>TELNE  | Т     | telnet<br>Telnet | > 3515<br>Data .         | 55 [A     | ACK]         | Seq=         | 13 A        | ck=13            | Win=58             | 24        |         |
|             | 14 1                 | LL.00<br>LL.05          | 1281<br>1578<br>5691 | 192.                 | 168.2            | . 10<br>. 9<br>10   |                | 19              | 92.168<br>92.168<br>92.168 | .2.9                  |        |       | TELNE         | T     | Telnet           | Data .<br>Data .<br>Data | <br>      |              |              |             |                  |                    |           |         |
|             | 10 1<br>17 1<br>18 1 | L1.03<br>L1.08<br>L1.08 | 3456<br>3690         | <u>192</u> .<br>192. | 168.2<br>168.2   | . 10<br>. 9<br>. 10 |                | 19              | 92.168<br>92.168           | .2.9<br>.2.10<br>.2.9 |        |       | TELNE         | T     | Telnet<br>Telnet | Data .<br>Data .         | <br>      |              |              |             |                  |                    |           | 1       |
| <(          | (<br>10191           | пет                     | Proto                |                      |                  | 97.162              | <u>к. 7. ч</u> |                 | 2 168                      | :::<br>Z. MI          | UST    | 197   |               | 2.10  | 1197.            | px 7 1                   | 0.1       |              |              | )           |                  |                    | )>        |         |
| Þ           | Trans                | smiss                   | ion C                | ontrol               | . Prot           | ocol,               | Src I          | Port            | : teln                     | et (2                 | 3), [  | )st P | ort: 3        | 35155 | 5 (3515          | 5), Se                   | q: 5      | 2, A         | ck: 1        | .04,        | Len: (           | 59                 | - lî      | 1       |
| $\nabla$    | Telne                | et .                    |                      |                      |                  |                     |                |                 |                            |                       |        |       |               |       |                  |                          |           |              |              |             |                  |                    |           | 1       |
|             | Cor                  | mman.d<br>⊧a∙ C         | : Wil                | l Echo               | )                | 2 (Fi               | n = 1 ) \      | r\n             |                            |                       |        |       |               |       |                  |                          |           |              |              |             |                  |                    |           |         |
|             | Da                   | ta: K                   | ernel                | 2.6.1                | 13e 5.<br>L8-92. | 1.22.               | el5 o          | n an            | i686\                      | r\n                   |        |       |               |       |                  |                          |           |              |              |             |                  |                    |           |         |
| File        | e: "/tn              | np/etl                  | herXX                | XXruBI               | W6" 14           | ·   I               | Packet         | ts: 16          | 58 Disp                    | layed:                | 168 M  | Marke | ed: 0 Dr      | oppe  | ed: 0            |                          | -         | Prof         | file: D      | efaul       | lt               |                    |           | ALC: NO |

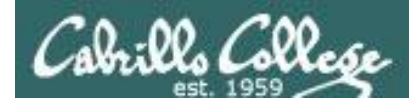

### SSH Port Forwarding

#### Client 172.30.1.0/24 eth0 eth0 eth0 eth2 eth1 eth1 eth1 eth0 eth0 frodo Router 192.168.2.0/24 eth0 graver Arwen

#### Clear text portion of the connection

| T Follow TCP S                                     | tream 🔤 🕂 🗙                  |
|----------------------------------------------------|------------------------------|
| Stream Content                                     |                              |
| <pre>Stream content<br/>#'#'#</pre>                | aa sseeccrreett!!            |
|                                                    |                              |
|                                                    |                              |
| Eind Save As Print Entire conversation (484 bytes) |                              |
| E Help                                             | Close Filter Out This Stream |

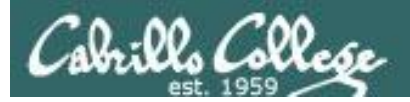

# SSH Port Forwarding

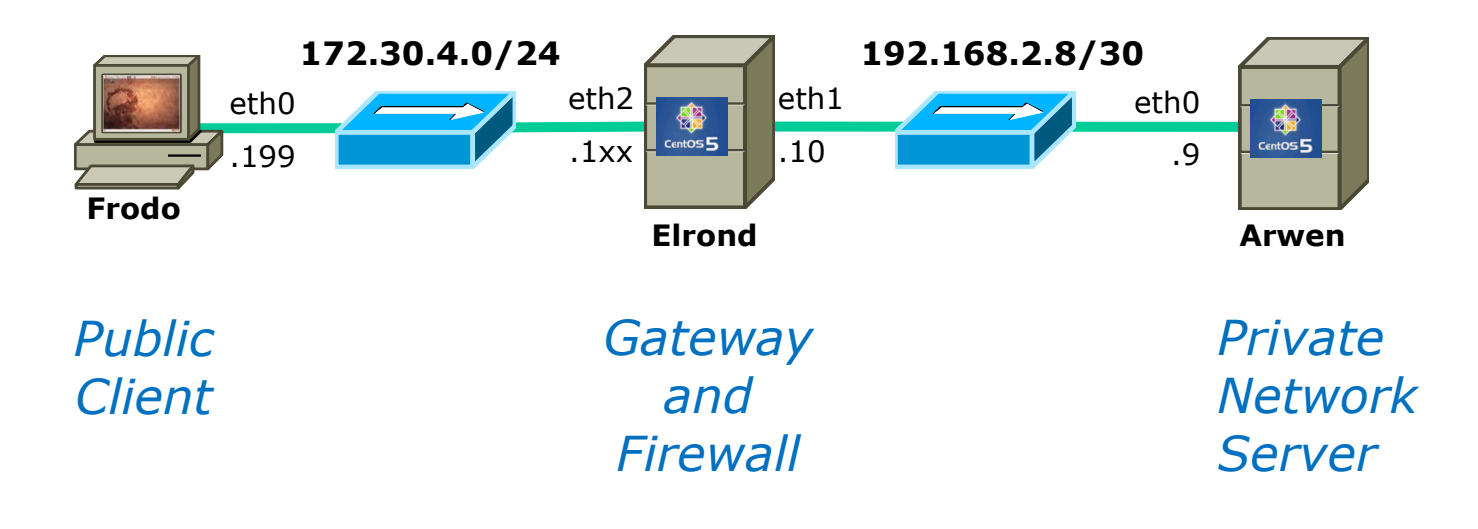

Like it?

Try it with Lab X1

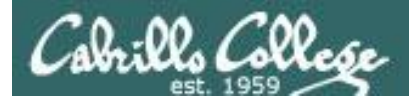

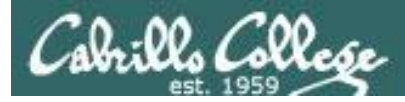

# **Access controls**

- Implemented by the tcpd daemon
- /etc/hosts.allow to specify hosts that may access services
- /etc/hosts.deny to specify hosts that may not access services

Use Idd command on to see if daemon supports TCP Wrappers (i.e. libwrap has been compiled in)

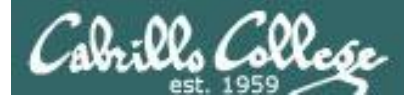

# **Access controls**

 Use **Idd** command to see if daemon supports TCP Wrappers (i.e. libwrap has been compiled in)

```
[root@arwen ~]# type xinetd
xinetd is /usr/sbin/xinetd
[root@arwen ~]# ldd /usr/sbin/xinetd
    linux-gate.so.1 => (0x00a8e000)
    libselinux.so.1 => /lib/libselinux.so.1 (0x00cb5000)
    libwrap.so.0 => /usr/lib/libwrap.so.0 (0x007c7000)
    libnsl.so.1 => /lib/libnsl.so.1 (0x004a6000)
    libnsl.so.1 => /lib/libnsl.so.1 (0x004a6000)
    libcrypt.so.1 => /lib/librypt.so.1 (0x00f7a000)
    libcrypt.so.1 => /lib/libcrypt.so.1 (0x00f7a000)
    libc.so.6 => /lib/libc.so.6 (0x00110000)
    libdl.so.2 => /lib/libdl.so.2 (0x00bd9000)
    libsepol.so.1 => /lib/libsepol.so.1 (0x0054d000)
    /lib/ld-linux.so.2 (0x00f22000)
[root@arwen ~]#
```

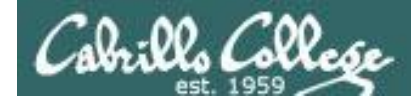

# /etc/hosts.allow and /etc/hosts.deny syntax

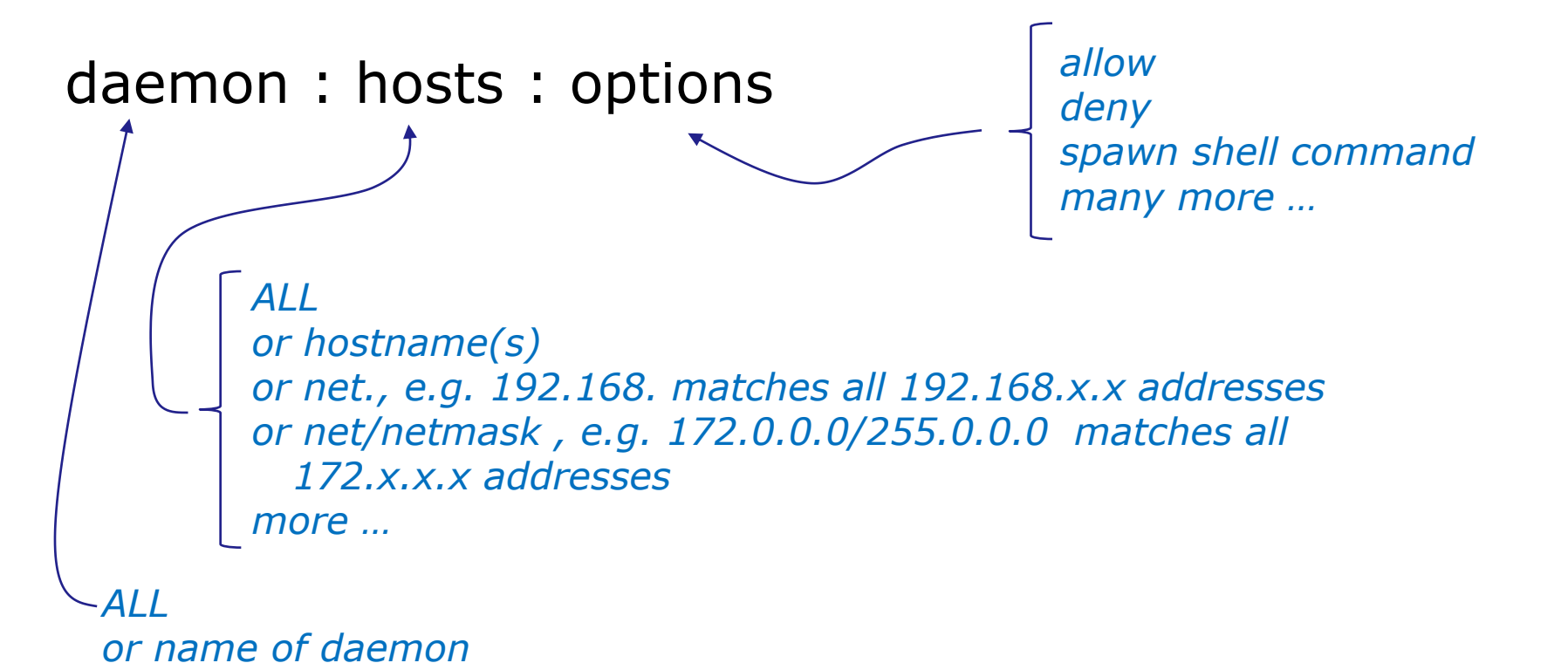

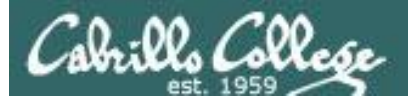

# **TCP Wrapper Examples**

```
[root@arwen ~]# cat /etc/hosts.allow
#
 hosts.allow This file describes the names of the hosts which are
#
#
                allowed to use the local INET services, as decided
#
                by the '/usr/sbin/tcpd' server.
#
sshd: frodo
vsftpd: 172.30.
in.telnetd: 192.168.2.10 127.0.0.1
                       – hosts
      daemons
[root@arwen ~]# cat /etc/hosts.deny
#
                This file describes the names of the hosts which are
#
 hosts.deny
#
                *not* allowed to use the local INET services, as decided
#
                by the '/usr/sbin/tcpd' server.
#
 The portmap line is redundant, but it is left to remind you that
#
 the new secure portmap uses hosts.deny and hosts.allow. In particular
# you should know that NFS uses portmap!
#deny everything
ALL: ALL
                   All daemons and all hosts
```

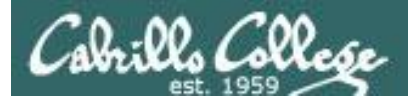

# Layer 2 Technologies

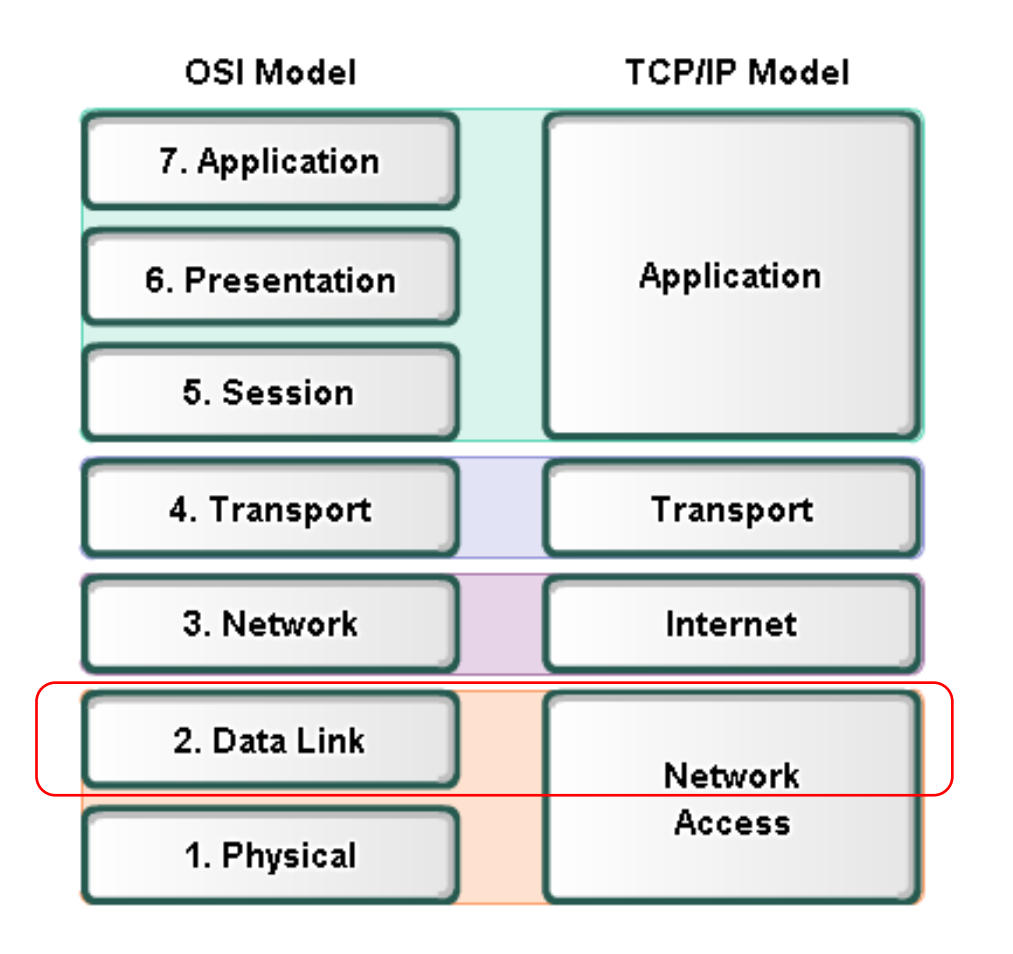

#### Layer 2 technologies

- X.25
- HIPPI
- Ethernet/IEEE 802.3
- Token Ring
- FDDI/CDDI
- Fibre Channel
- ATM
- PPP

*Up to now we have been using* **Ethernet** for Layer 2.

*In LabX2 we will implement* **PPP** *over a serial connection.* 

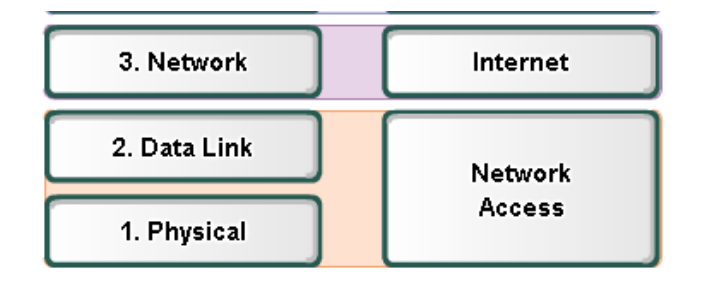

#### Layer 2 Technologies

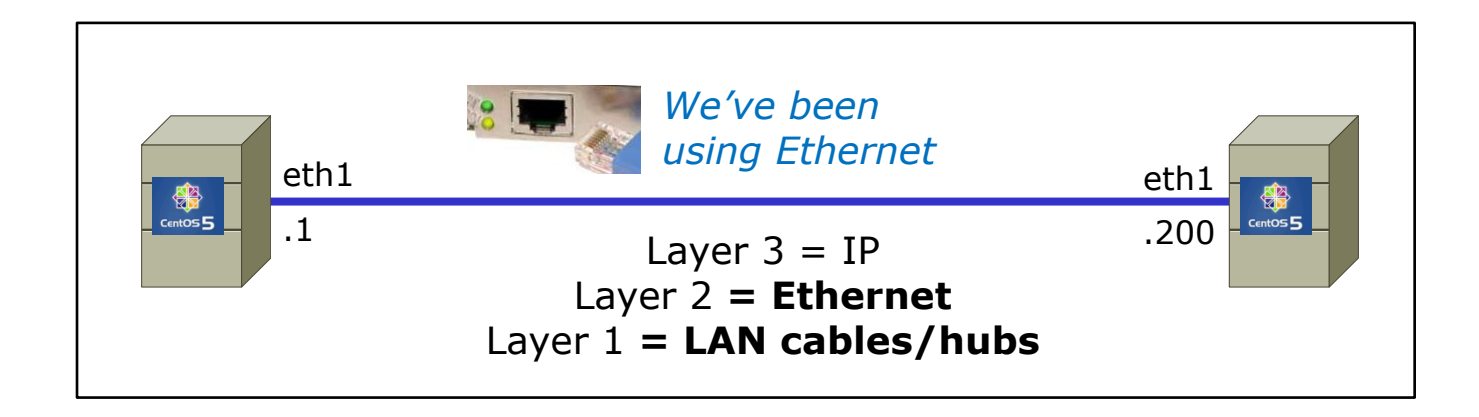

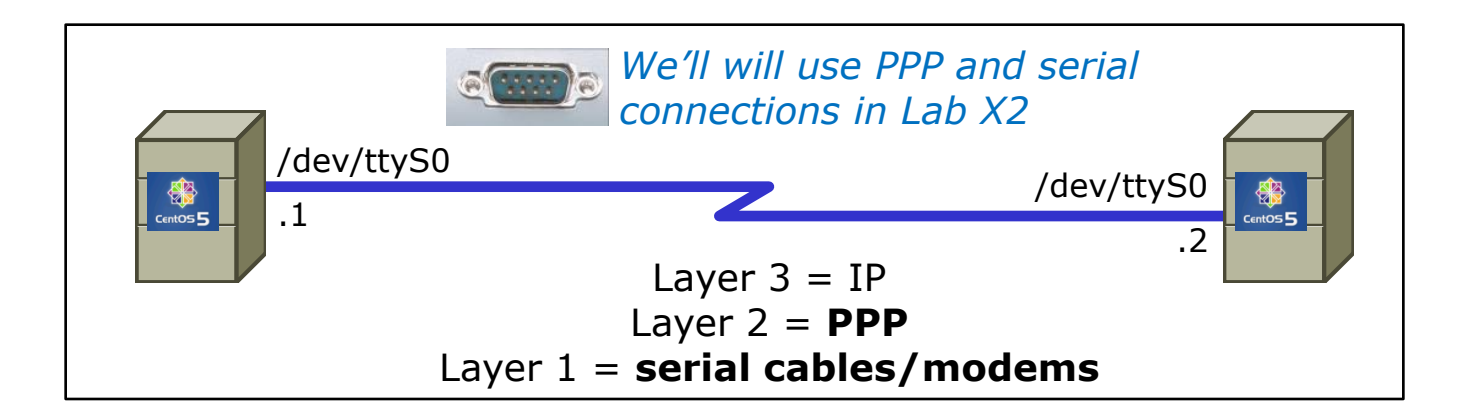

#### PPP is used rather than Ethernet for serial lines

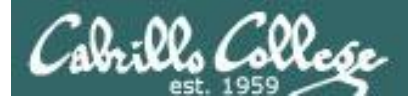

#### http://tldp.org/HOWTO/PPP-HOWTO/index.html

Old, buts lots of good information on PPP here!

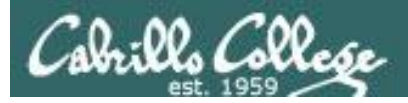

- PPP = Point to Point protocol (RFC 1331)
- A point to point network has only two hosts (at each end of the serial connection)
- PPP allows running IP and other network protocols over a serial link
- Serial links can be:
  - Direct connections using a null-modem cable
  - Using modems and telephones lines

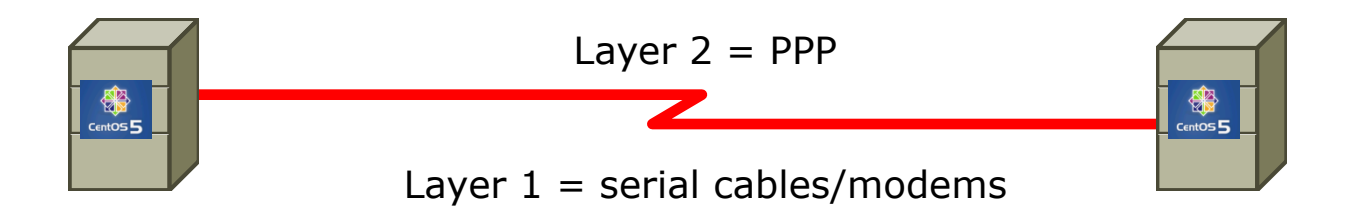

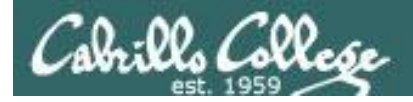

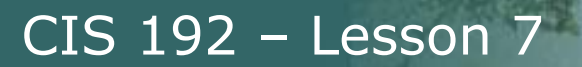

 PPP can be used as a dial-up connection to the Internet via your ISP

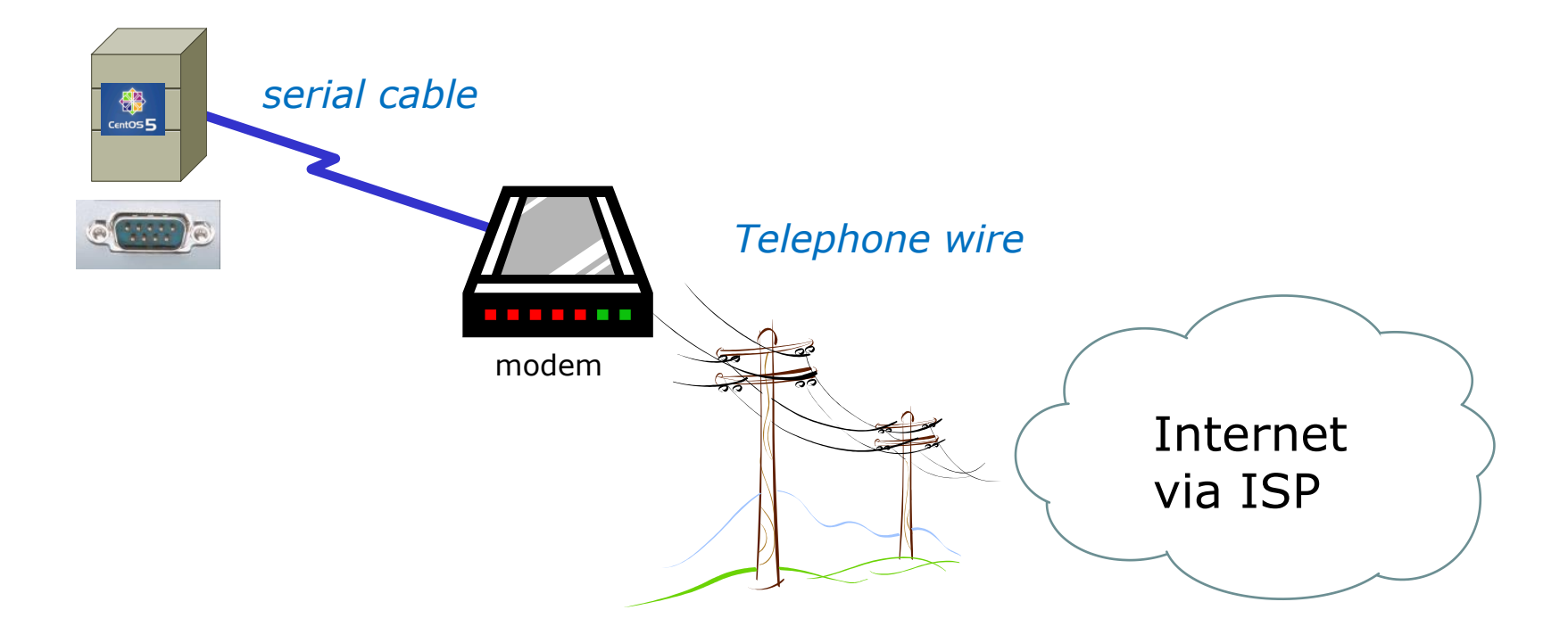

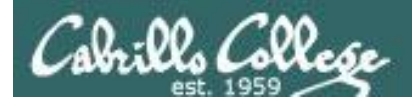

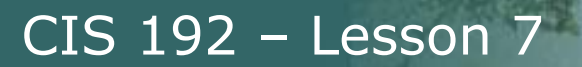

 PPP can be used as a WAN technology to connect LANs together

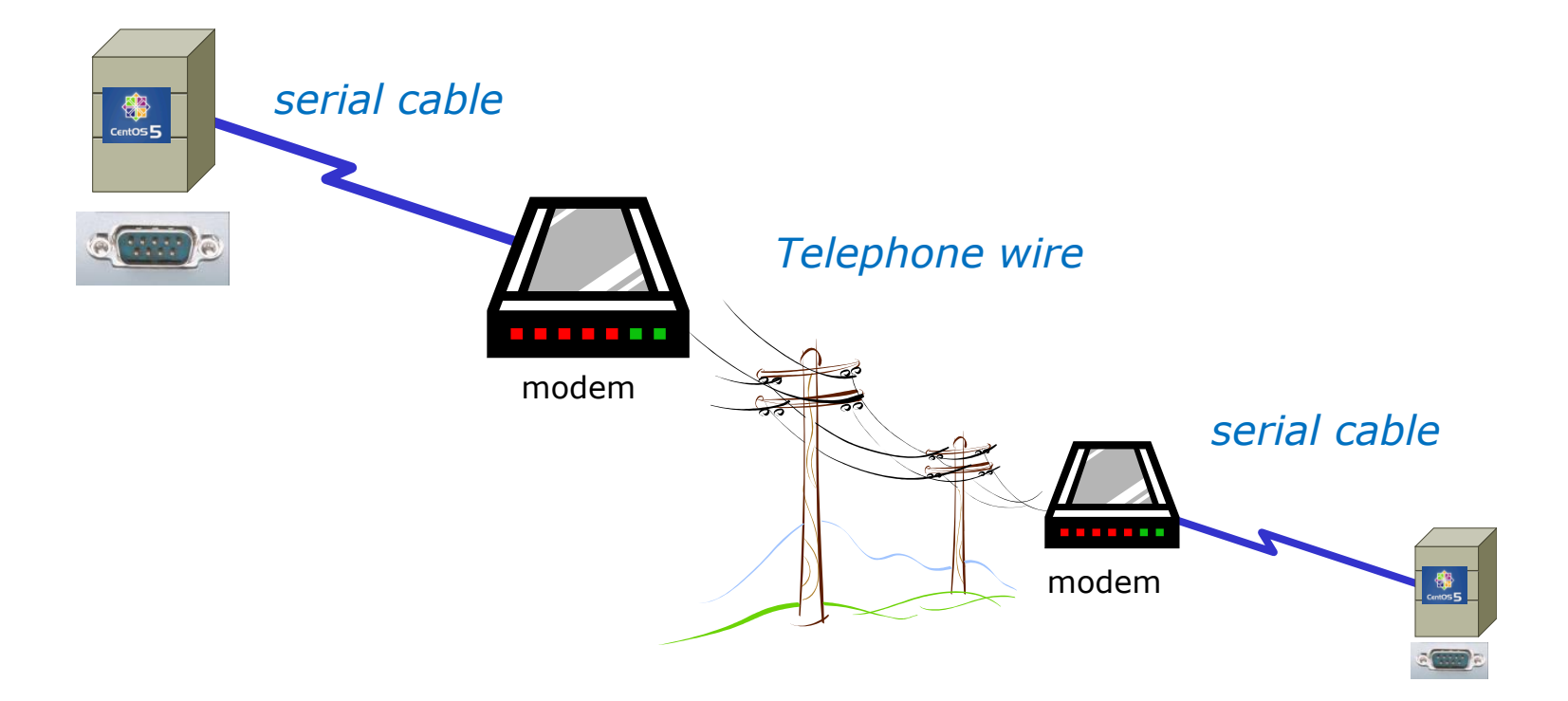

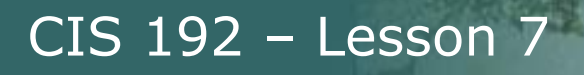

#### **Features of PPP and SLIP**

Both protocols offer the ability to send datagrams over a serialline connection.

SLIP

- Works only with TCP/IP
- No error detection unless SLIP headers become corrupted
- Supports header compression only
- Supports only *clear-text* authentication

PPP

- Supports TCP/IP as well as UDP/IP, IPX/SPX, and Appletalk
- Built-in error detection
- Supports built-in data compression using the Van Jacobson compression algorithm
- Supports various authentication mechanisms e.g. PAP and CHAP

Password Authentication Protocol

Challenge Handshake Authentication Protocol

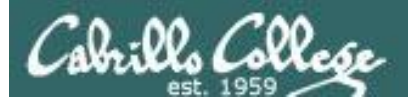

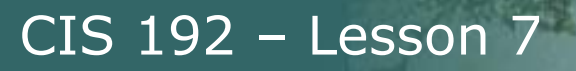

# **PPP Architecture**

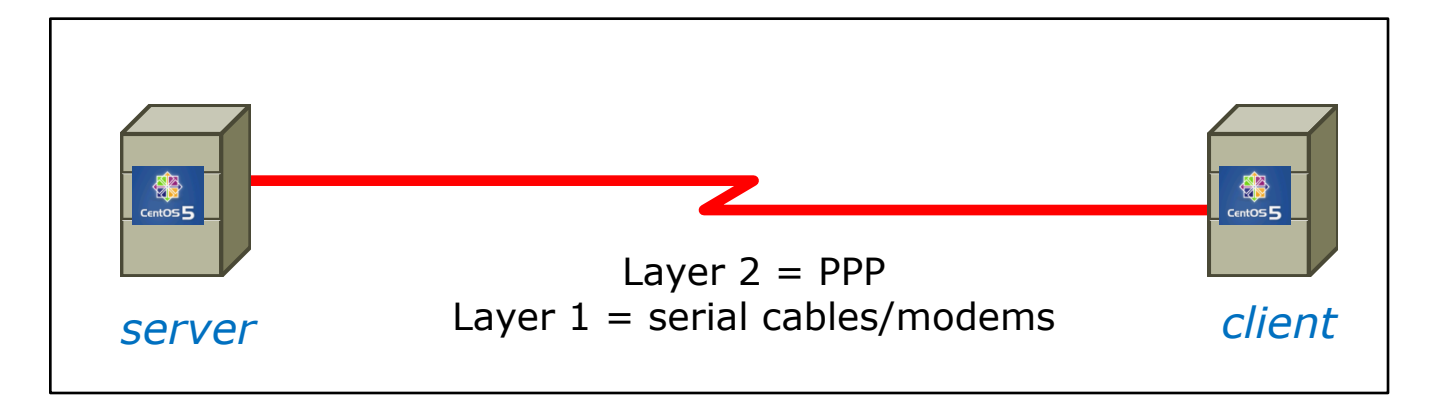

- PPP is also called a *Peer-to-Peer* protocol because there is fundamentally no difference between the server and the client.
- The ppp daemons (services) must be running on both sides of the connection.
- The computer that initiates the call is called the client, the one who answers the call is the server.

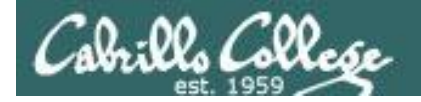

#### **PPP Architecture**

PPP runs as two major components:

1. Kernel portion - consists of and manages low-level protocols

[root@gothmog ~]# lsmod | grep "^ppp" ppp\_deflate 9793 2 ppp\_async 15169 1 ppp\_generic 30037 6 ppp\_deflate,ppp\_async

- 2. User portion consists of and manages the authentication protocols
  - **pppd** runs the various protocols
  - chat provides automated dialing management for modem connections

Both of these programs rely on command line options and/or shell scripts to configure how they operate

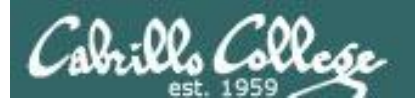

# Setting Up PPP

- Install the software if necessary which may require building and adding kernel modules:
  - Red Hat, CentOS and Ubuntu already have PPP kernel support out of the box.
  - Make sure the pppd service has been installed: [root@gothmog ~]# rpm -qa | grep ppp ppp-2.4.4-2.el5 rp-pppoe-3.5-32.1
- Check your serial port
  - setserial /dev/ttyS0 to look for modern, higher speed 16450A/16550A UART chip
  - **stty** –**a** to look for baud rate, parity and stop bits
- Configure your modem

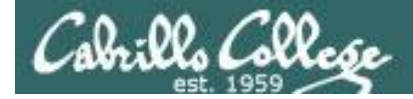

### setserial and stty commands

```
[root@gothmog ~] # setserial /dev/ttvS0
/dev/ttyS0, UART: 16450, Port: 0x03f8, IRQ: 4
                                                  Has modern UART chip
[root@gothmog ~]#
[root@gothmog ~] # stty -a
speed 38400 baud; rows 24; columns 80; line = 0;
intr = ^C; quit = ^{;} erase = ^{;}; kill = ^U; eof = ^D; eol = M-^{;}; eol2 = M-^{;};
swtch = M-^{?}; start = ^Q; stop = ^S; susp = ^Z; rprnt = ^R; werase = ^W;
lnext = ^V; flush = ^O; min = 1; time = 0;
-parenb -parodd cs8 hupcl -cstopb cread -clocal -crtscts -cdtrdsr
-ignbrk brkint -ignpar -parmrk -inpck -istrip -inlcr -igncr icrnl ixon -ixoff
-iuclc ixany imaxbel iutf8
opost -olcuc -ocrnl onlcr -onocr -onlret -ofill -ofdel nl0 cr0 tab0 bs0 vt0 ff0
isig icanon iexten echo echoe echok -echonl -noflsh -xcase -tostop -echoprt
echoctl echoke
[root@gothmog ~]#
```

38400 baud, no parity, data 8 bits, one stop bit, XON/XOFF flow control (use **man stty** for complete details)

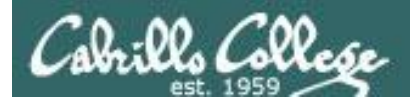

# Lab X2

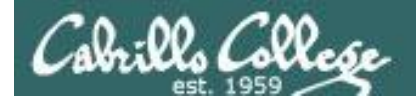

#### **Exploring Serial Connections** Console port example with **minicom**

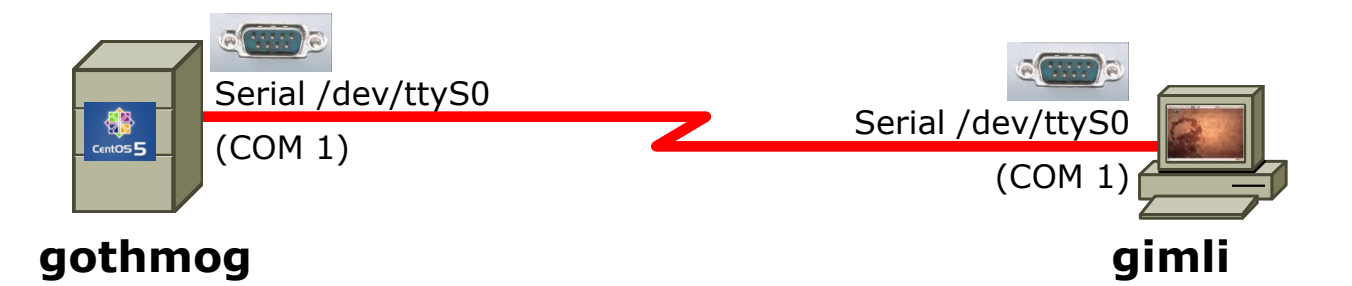

On gothmog, add this line to /etc/inittab: s1:35:respawn:/sbin/agetty 38400 ttyS0

This enables the login process for any connections to the serial port /dev/ttyS0

Note: PPP is not used yet in this example, just using the serial connection for console access

On gimli, configure minicom (a terminal emulator) to use:

- /dev/ttvS0
- 38400 baud
- 8 bits data
- no parity
- 1 stop bit
- hardware flow control

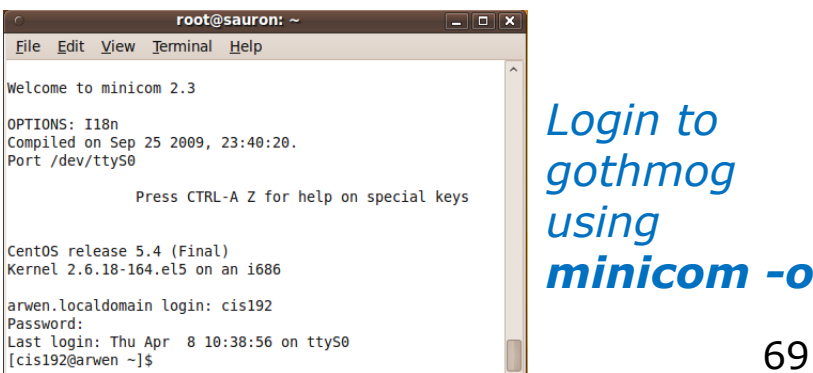

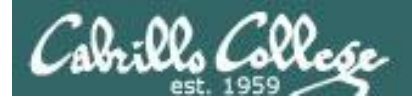

#### **Exploring Serial Connections** Console port example using **Putty**

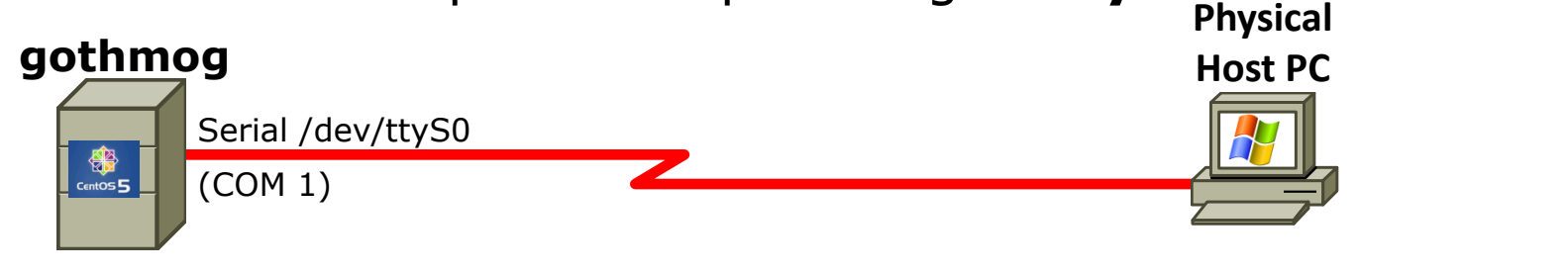

Server

On gothmog, add this line to /etc/inittab: s1:35:respawn:/sbin/agetty 38400 ttyS0

*Note: PPP is not used for this, just using the serial connection for console access* 

On windows station, configure Putty to use com port or pipe

| R PuTTY Configuration  |                                                                           | ×              |
|------------------------|---------------------------------------------------------------------------|----------------|
| Category:              |                                                                           |                |
| Session                | Basic options for your PuTTY se                                           | ssion          |
| Logging<br>Logging<br> | Specify the destination you want to conne<br>Serial line                  | ct to<br>Speed |
| Bell                   | \\.\pipe\mycable                                                          | 38400          |
| Features<br>⊡ Window   | Connection type:<br>◎ <u>R</u> aw ◎ <u>T</u> elnet ◎ Rlogin ◎ <u>S</u> SF | I 💿 Serial     |

```
CentOS release 5.4 (Final)
Kernel 2.6.18-164.el5 on an i686
arwen.localdomain login: cis192
Password:
Last login: Mon Apr 5 08:12:44 on ttyS0
[cis192@arwen ~]$
```

R \\.\pipe\mycable - PuTTY

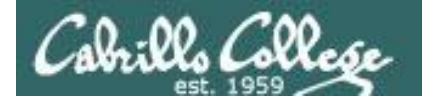

#### **Exploring Serial Connections**

PPP example with bash\_profile script on server, minicom on client (part 1)

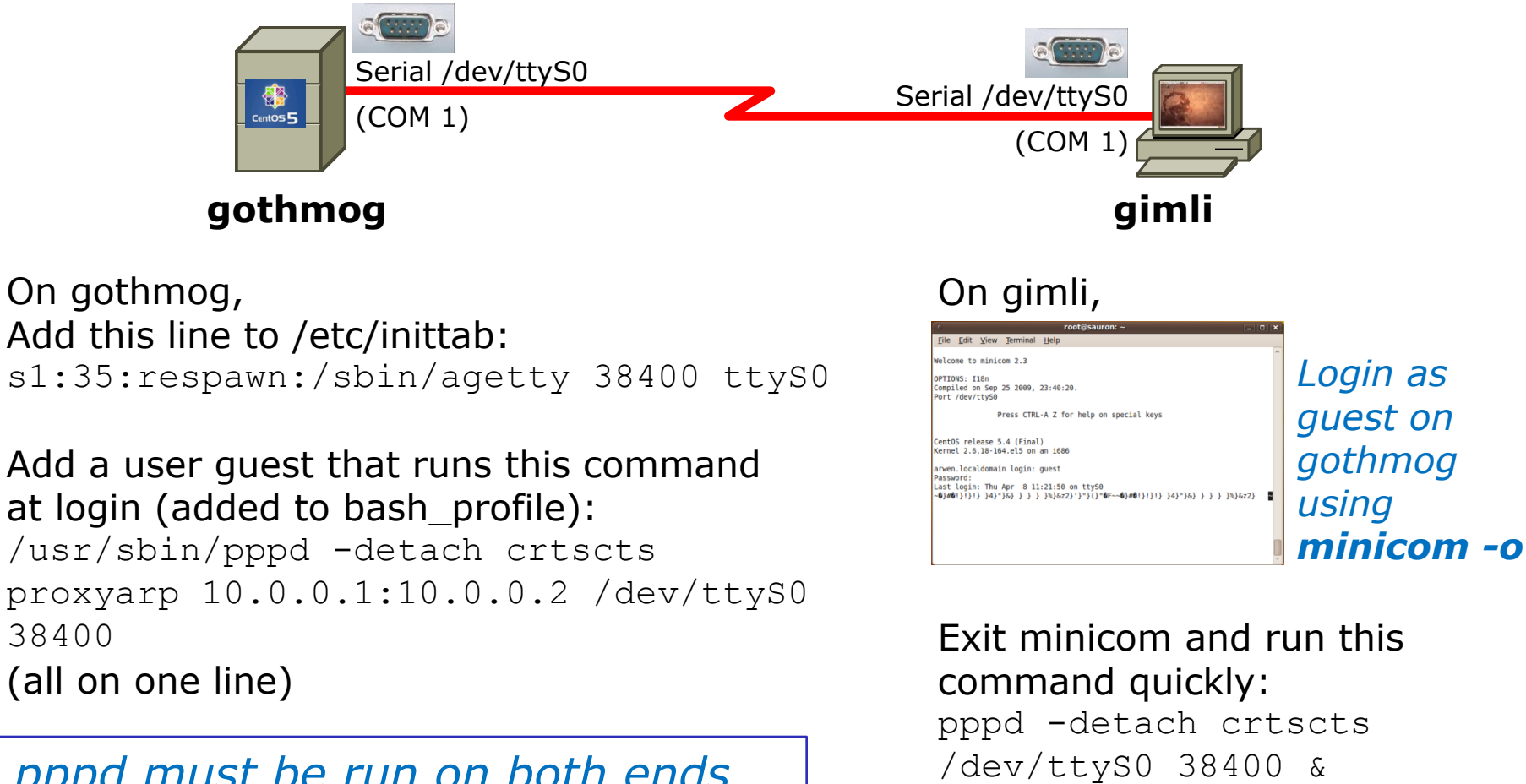

(all on one line)

pppd must be run on both ends to establish the connection

71

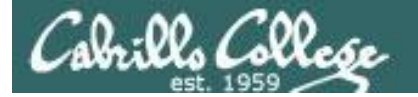

#### **Exploring Serial Connections**

PPP example with bash\_profile script on server, minicom on client (part 2)

#### On gimli,

```
root@gimli:~# pppd -detach crtscts /dev/ttyS0 38400 &
[1] 1675
root@gimli:~# Using interface ppp0
Connect: ppp0 <--> /dev/ttyS0
Deflate (15) compression enabled
Cannot determine ethernet address for proxy ARP
local IP address 10.0.0.2
remote IP address 10.0.0.1
root@gimli:~# ifconfig
         Link encap:Local Loopback
10
          inet addr:127.0.0.1 Mask:255.0.0.0
          inet6 addr: ::1/128 Scope:Host
          UP LOOPBACK RUNNING MTU:16436 Metric:1
          RX packets:4 errors:0 dropped:0 overruns:0 frame:0
          TX packets:4 errors:0 dropped:0 overruns:0 carrier:0
          collisions:0 txqueuelen:0
          RX bytes:240 (240.0 B) TX bytes:240 (240.0 B)
```

#### PPP connection established

Note both the local IP address and remote IP address are shown in ifconfig output

ppp0

Link encap:Point-to-Point Protocol inet addr:10.0.0.2 P-t-P:10.0.0.1 Mask:255.255.255.255 UP POINTOPOINT RUNNING NOARP MULTICAST MTU:1500 Metric:1 RX packets:5 errors:0 dropped:0 overruns:0 frame:0 TX packets:5 errors:0 dropped:0 overruns:0 carrier:0 collisions:0 txqueuelen:3 RX bytes:69 (69.0 B) TX bytes:75 (75.0 B)
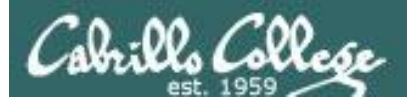

## Lab X2

Using a named pipe for the virtual null modem cable between the two serial COM ports

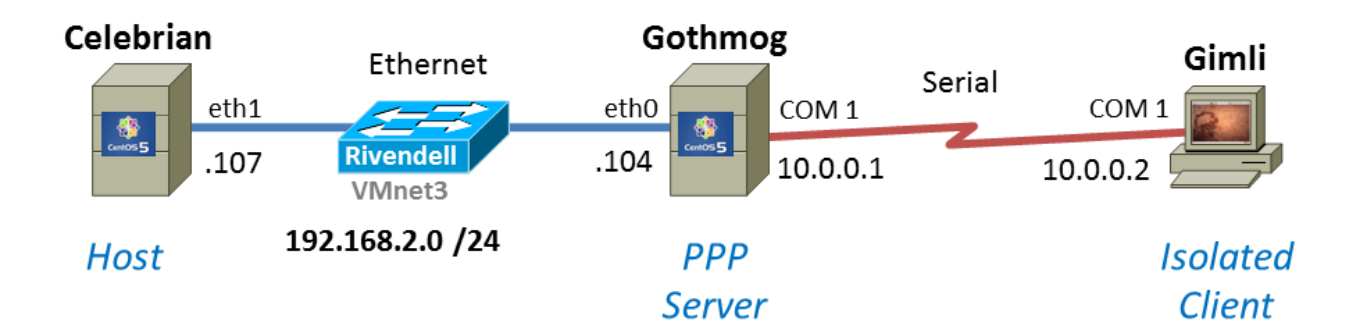

*Using Ethernet as the LAN layer 2 protocol over the hub and LAN cables* 

Using PPP as the WAN layer 2 protocol over the serial connection

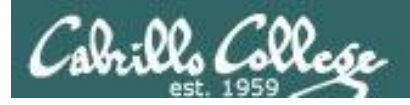

#### Lab X2 – Serial connections

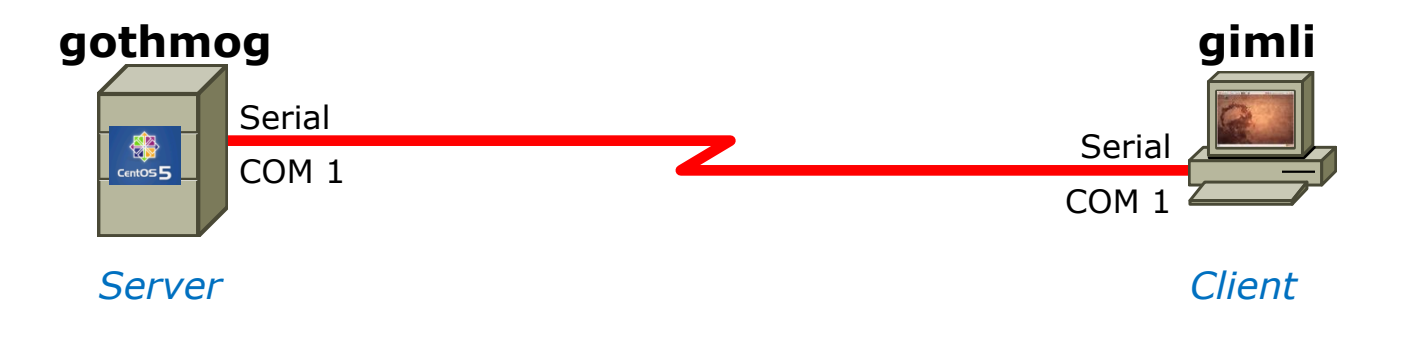

- If you use real computers to do Lab X2, then you would connect the COM ports using a **null modem cable**
- If you use VMware or VirtualBox VMs, then you would make a virtual serial connection using OS **pipes**

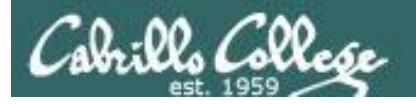

## Lab X2 – Serial connections with VMware ESXi/vSphere

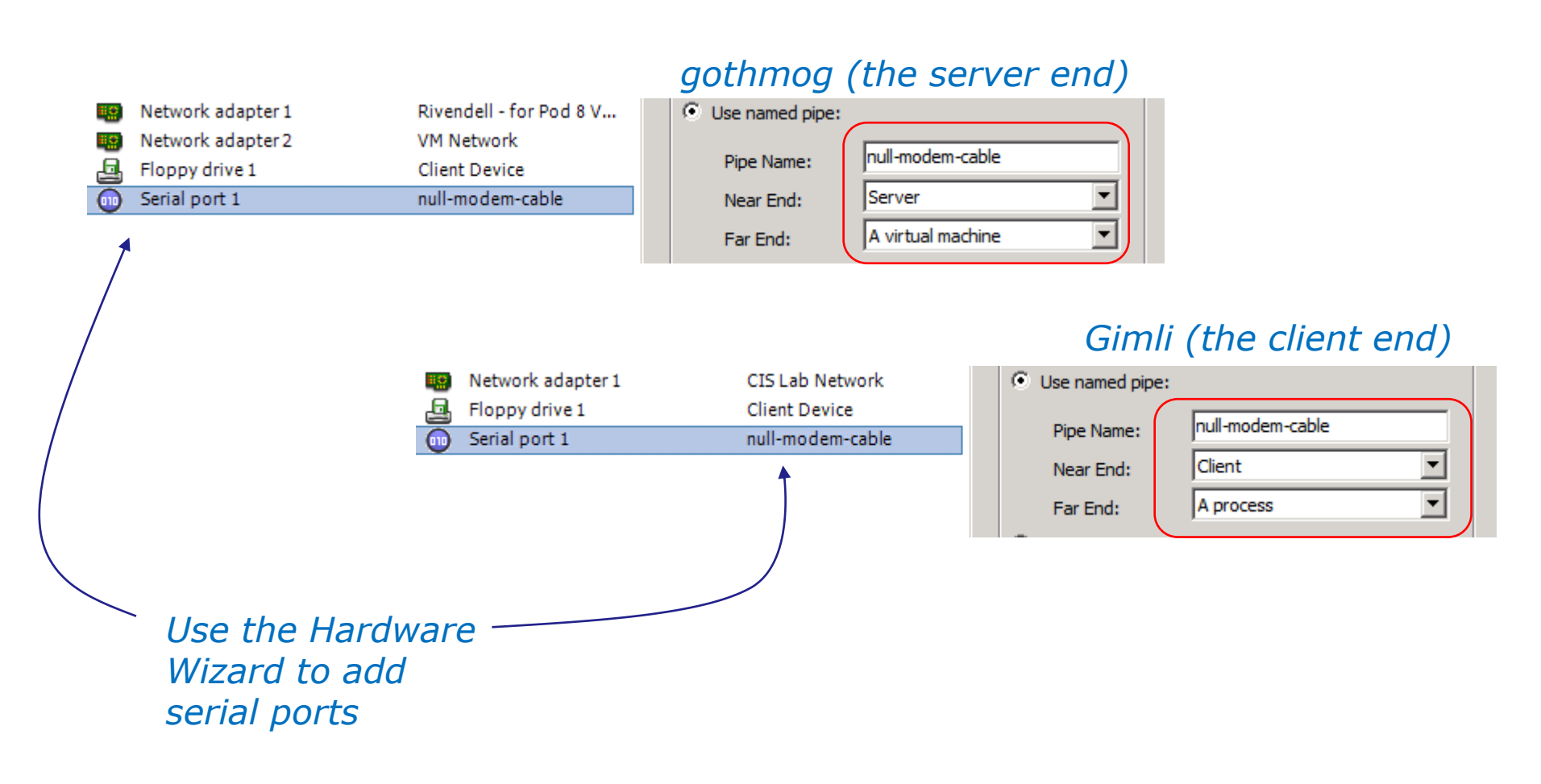

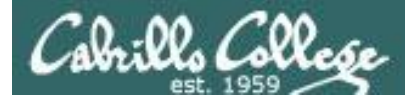

Lab X2

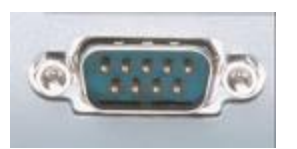

In the DOS/Windows world serial ports are called COM 1, COM 2, etc.

| [root@gothr | noc | g ~]#  | ls -1 / | dev | /tty | 'S? |    |       |            |
|-------------|-----|--------|---------|-----|------|-----|----|-------|------------|
| crww        | 1   | ppp    | tty     | 4,  | 64   | Mar | 25 | 06:56 | /dev/ttyS0 |
| crw-rw      | 1   | root   | uucp    | 4,  | 65   | Mar | 24 | 16:39 | /dev/ttyS1 |
| crw-rw      | 1   | root   | uucp    | 4,  | 66   | Mar | 24 | 16:39 | /dev/ttyS2 |
| crw-rw      | 1   | root   | uucp    | 4,  | 67   | Mar | 24 | 16:39 | /dev/ttyS3 |
| [root@gothr | noc | त्र~]# |         |     |      |     |    |       |            |

Each serial port is considered by UNIX to be a device. In the past these serial ports were used to connect terminals. Teletypes were terminals without a screen (had a keyboard and printer).

*Note: DOS COM1* = *Linux* /*dev*/*ttyS0* 

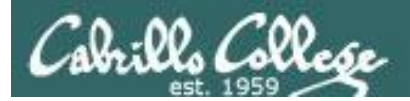

# Lab X2 Commands

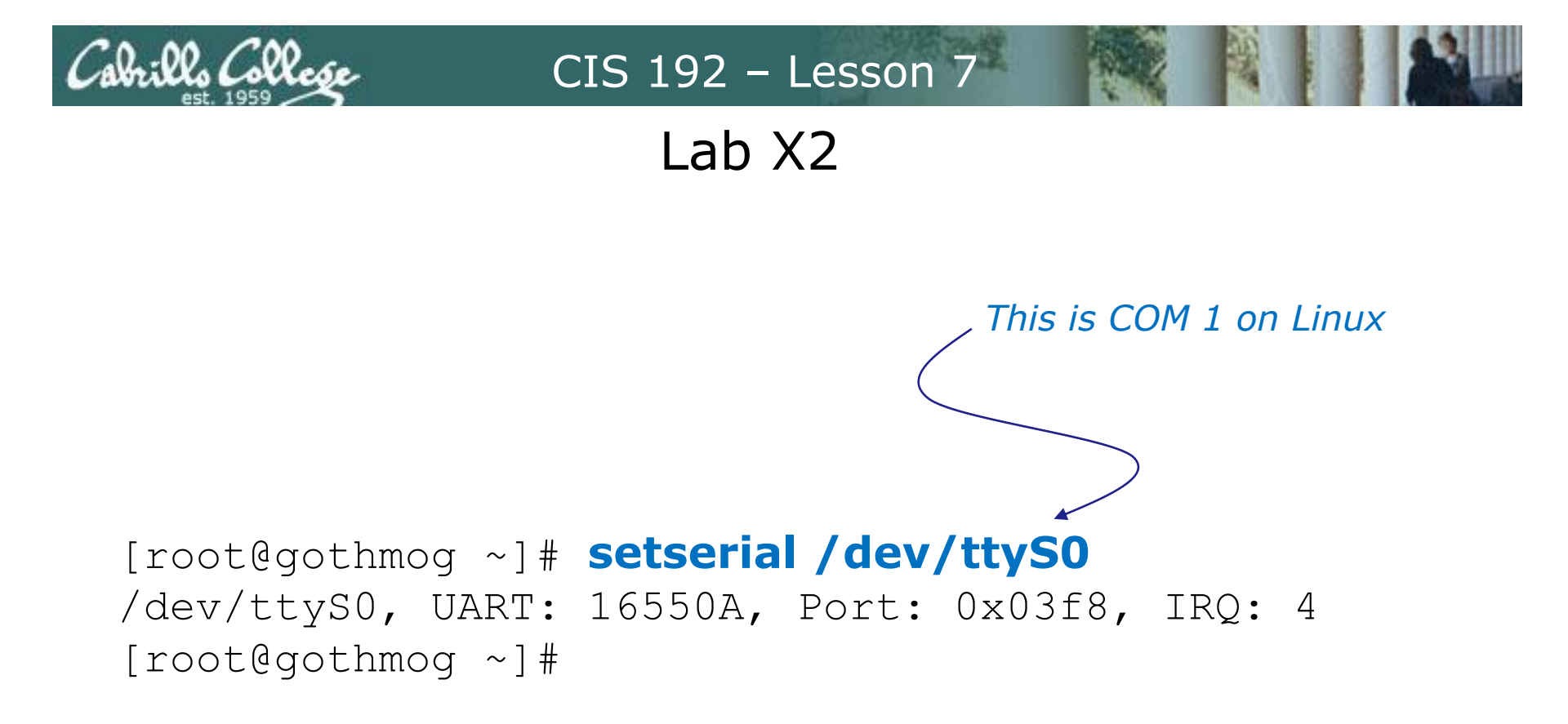

The setserial command sets or reports on serial port configuration.

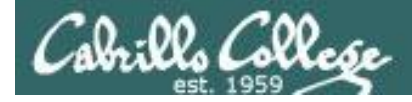

#### Handling the login process on the pppd server

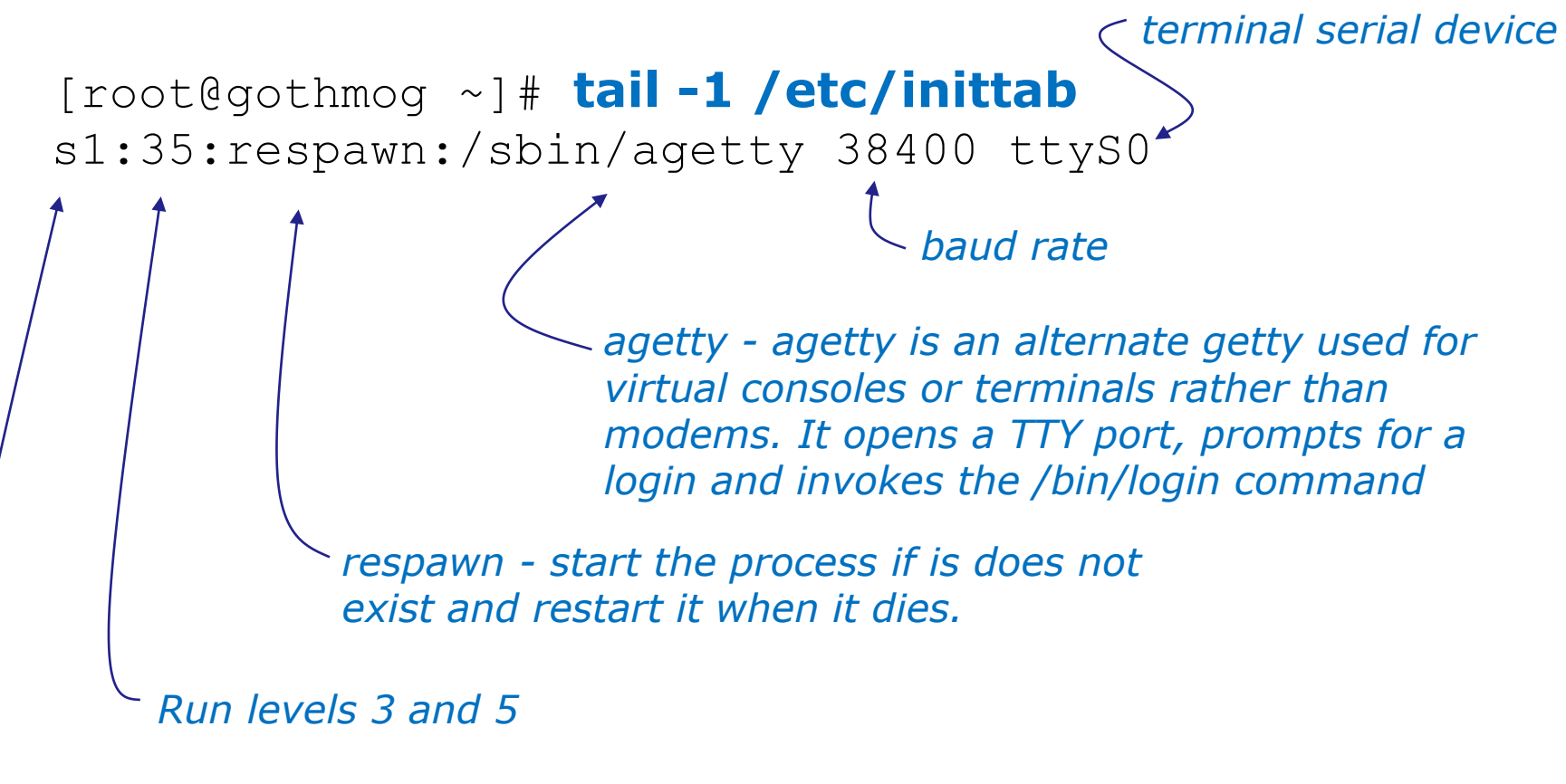

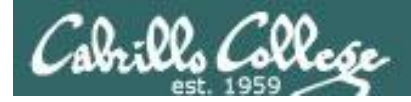

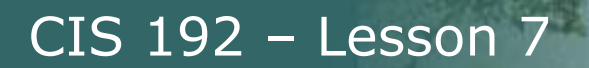

#### Handling the login process on the pppd server

[root@gothmog ~]# telinit q

Tells init to reread the **/etc/inittab** file after making changes

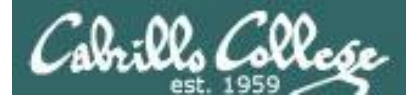

```
[root@gothmog ~] # chmod u+s /usr/sbin/pppd
[root@gothmog ~] # Is -I /usr/sbin/pppd
-r-sr-xr-x 1 root 312236 Mar 14 2007 /usr/sbin/pppd
     This sets a special permission called the setuid bit. This allows
    users to run an executable with the permissions of the
     executable's owner.
[root@gothmog ~] # stat /usr/sbin/pppd
 File: `/usr/sbin/pppd'
  Size: 312172 Blocks: 632 IO Block: 4096
regular file
Device: fd00h/64768d Inode: 308263 Links: 1
Access: (4555/-r-sr-x-x) Uid: ( 0/ root) Gid: (
0/ root)
```

```
Access: 2010-04-04 03:20:12.00000000 -0700
```

```
Modify: 2009-01-20 20:27:13.00000000 -0800
```

```
Change: 2010-04-04 19:45:23.00000000 -0700
```

FYI, the **stat** command provides additional inode information about a file than a long listing (Is –I) does.

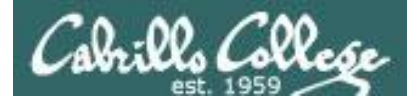

## Lab X2

## minicom

is a small terminal emulator with a dialing capability

[root@gothmog ~] # minicom -S
 -O

-s option is used to setup defaults which are saved in /etc/minicom/minirc.dfl

*-o option prevents initialization. Useful for restarting a session* 

Use apt-get install minicom to install on Ubuntu

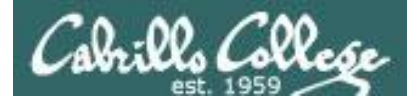

## minicom

is a small terminal emulator with a dialing capability

root@gimli:~# minicom -s

#### Select choice and hit Enter

+----[configuration]----+

| Filenames and paths

Use Escape to go back up one level Use Enter to make sections Use Letters to make choices

| <pre>  File transfer protocols     Serial port setup     Modem and dialing     Screen and keyboard     Save setup as dfl     Save setup as     Exit     Exit from Minicom   ++</pre> | <pre>/ A - Serial Device : /dev/tty8   B - Lockfile Location : /var/lock   C - Callin Program : Select option and   D - Callout Program : type new   E - Bps/Par/Bits : 115200 8N1   F - Hardware Flow Control : Yes configuration value   G - Software Flow Control : No     Change which setting?</pre> | +  |
|----------------------------------------------------------------------------------------------------|----------------------------------------------------------------------------------------------------|----|
|                                                                                                    | Screen and keyboard  <br>  Save setup as dfl  <br>  Save setup as  <br>  Exit  <br>  Exit from Minicom                                                                                                    | 83 |

+----+

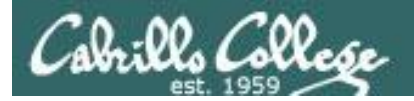

Lab X2

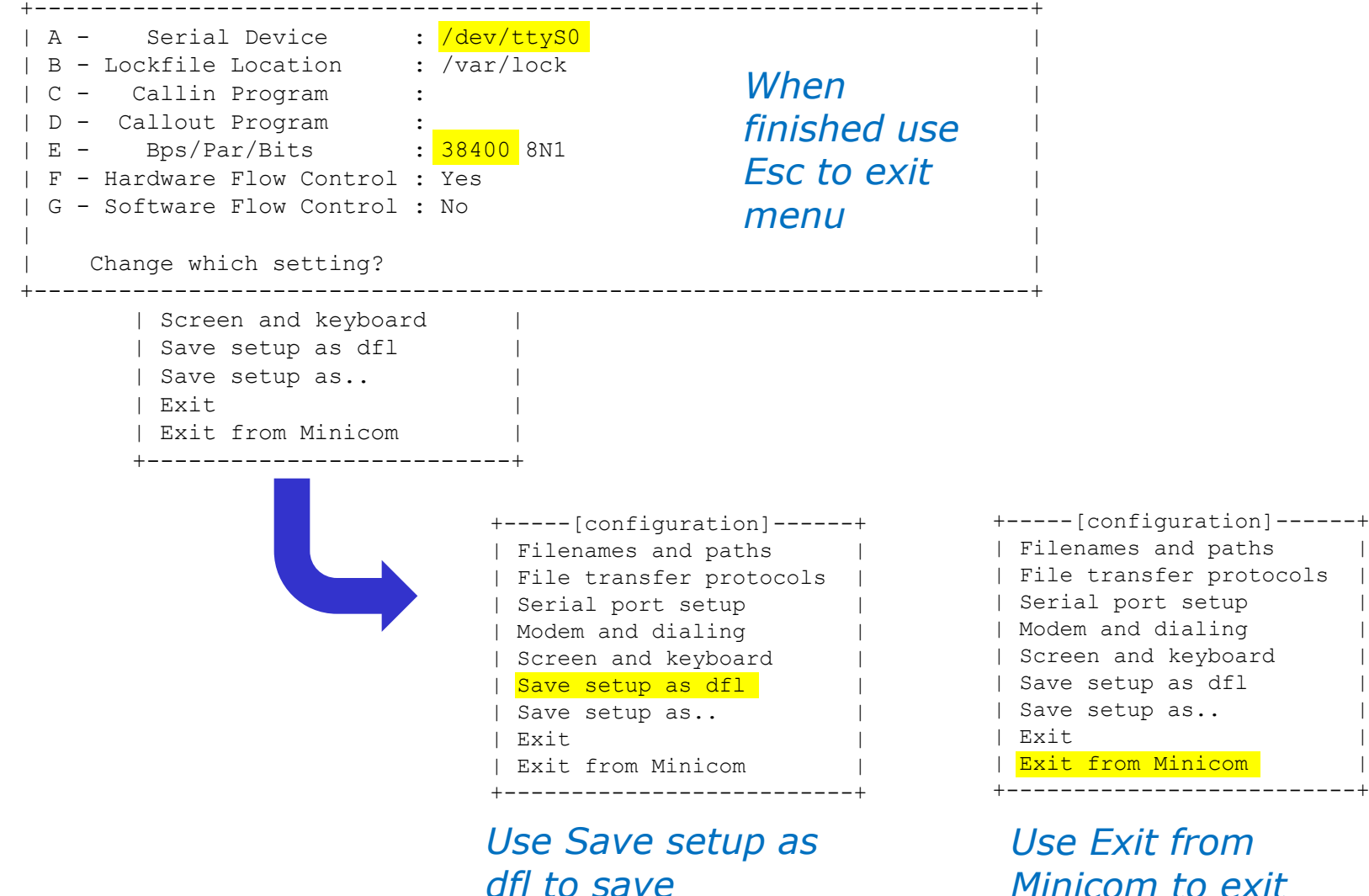

Minicom to exit

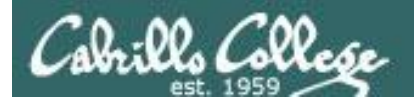

## Lab X2

root@gimli:~# minicom -0

Welcome to minicom 2.3

OPTIONS: I18n Compiled on Oct 24 2008, 06:37:44. Port /dev/ttyS0

Press CTRL-A Z for help on special keys

CentOS release 5.2 (Final) Kernel 2.6.18-92.1.22.el5 on an i686

gothmog.localdomain login: cis192
Password:
Last login: Tue Mar 24 17:27:32 on ttyS0
[cis192@gothmog ~]\$ hostname
gothmog.localdomain
[cis192@gothmog ~]\$

CentOS release 5.2 (Final) Kernel 2.6.18-92.1.22.el5 on an i686

gothmog.localdomain login: ┥

| +- |       |         |        | · + |
|----|-------|---------|--------|-----|
|    | Leave | without | reset? |     |
|    | Υe    | es      | No     |     |
| +- |       |         |        | +   |

Example session using minicom –o to log into gothmog at other end of the serial connection

**Ctrl-A z q** (press Ctrl and A keys together, then z then q)

CTRL-A Z for help |115200 8N1 | NOR | Minicom 2.3 | VT102 | Online 00:01 root@gimli:~#

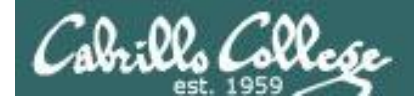

#### Creating a new user account on the server side with useradd

[root@gothmog ~]# useradd -c "Guest account for serial access" guest [root@gothmog ~]# cat /etc/passwd | grep guest guest:x:501:501:Guest account for serial access:/home/guest:/bin/bash

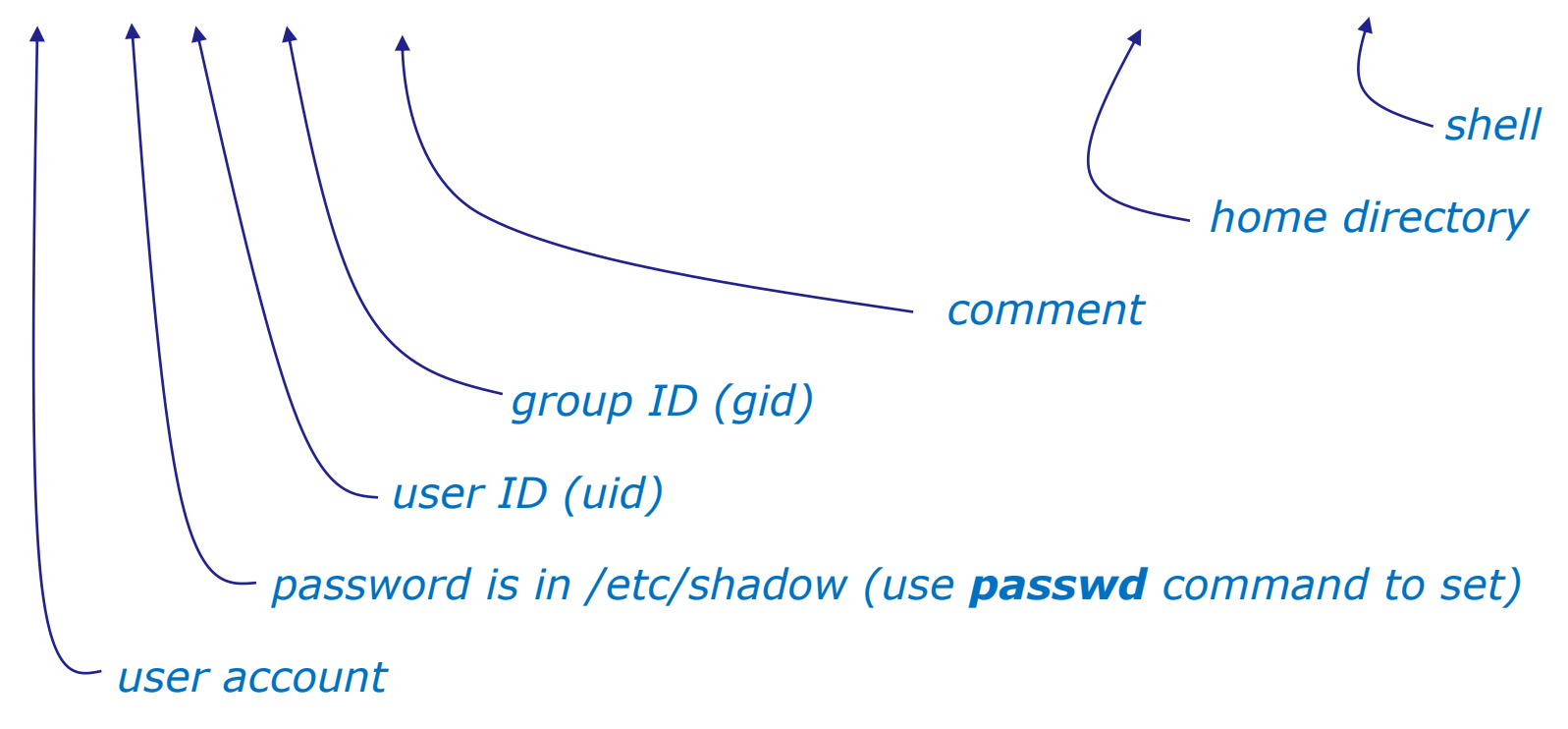

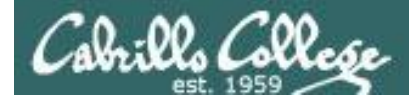

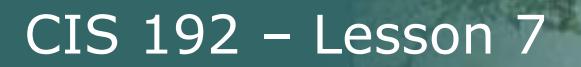

#### The .bash\_profile file for the guest user

```
[root@gothmog ~]# cat /home/guest/.bash_profile
# .bash_profile
# Get the aliases and functions
if [ -f ~/.bashrc ]; then
        . ~/.bashrc
fi
# User specific environment and startup programs
PATH=$PATH:$HOME/bin
export PATH
/usr/sbin/pppd -detach crtscts proxyarp 10.0.0.1:10.0.0.2 /dev/ttyS0 38400
[root@gothmog ~]#
```

## This is used in Part 3 of Lab X2. As soon as guest logs in, the pppd service is run automatically on the server.

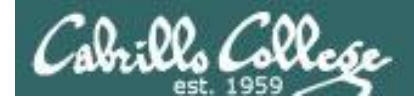

Creating a new user account on the server side with useradd

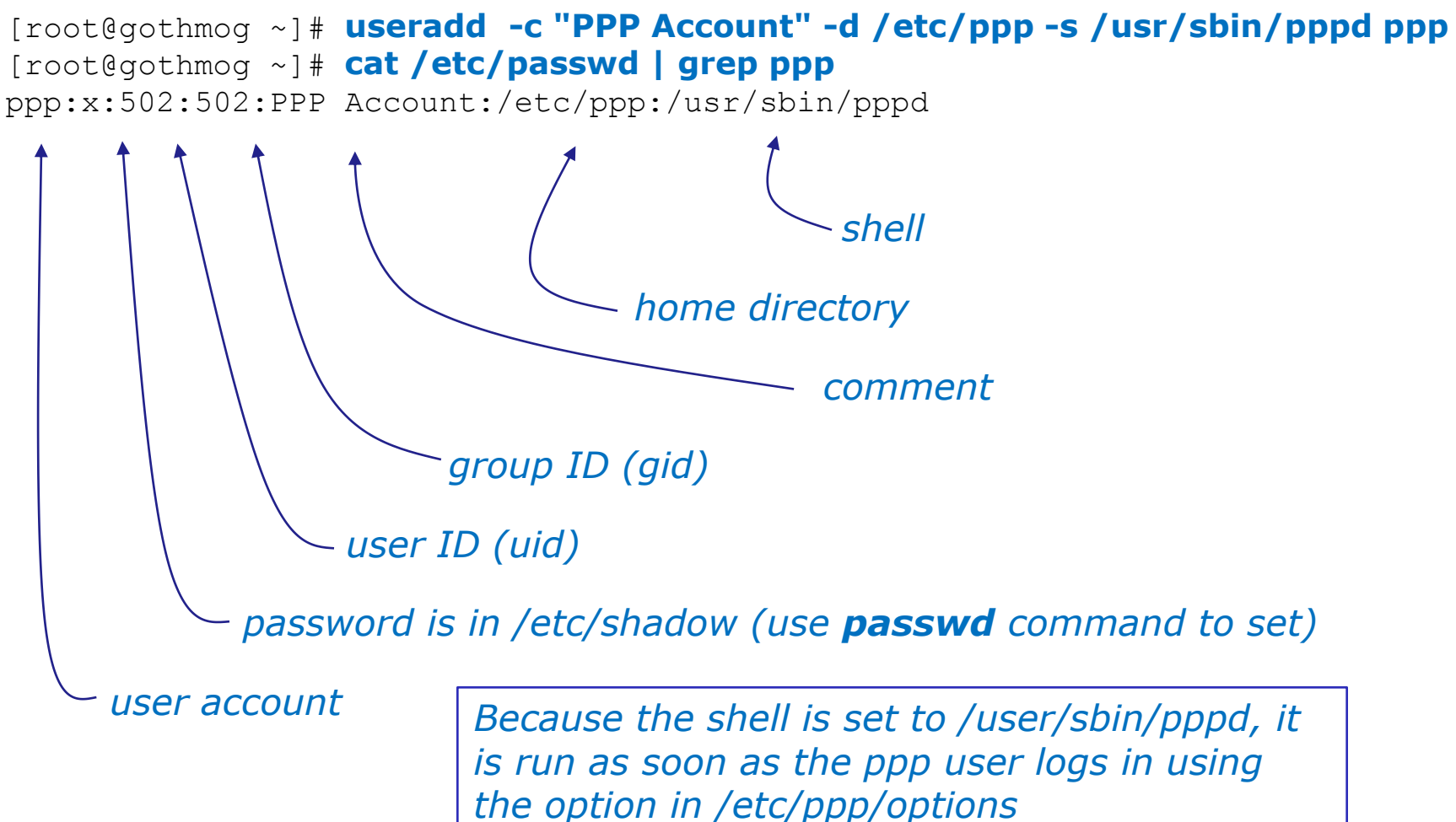

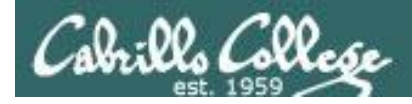

#### The server side options can be put on the command line

/usr/sbin/pppd -detach crtscts proxyarp 10.0.0.1:10.0.0.2 /dev/ttyS0 38400

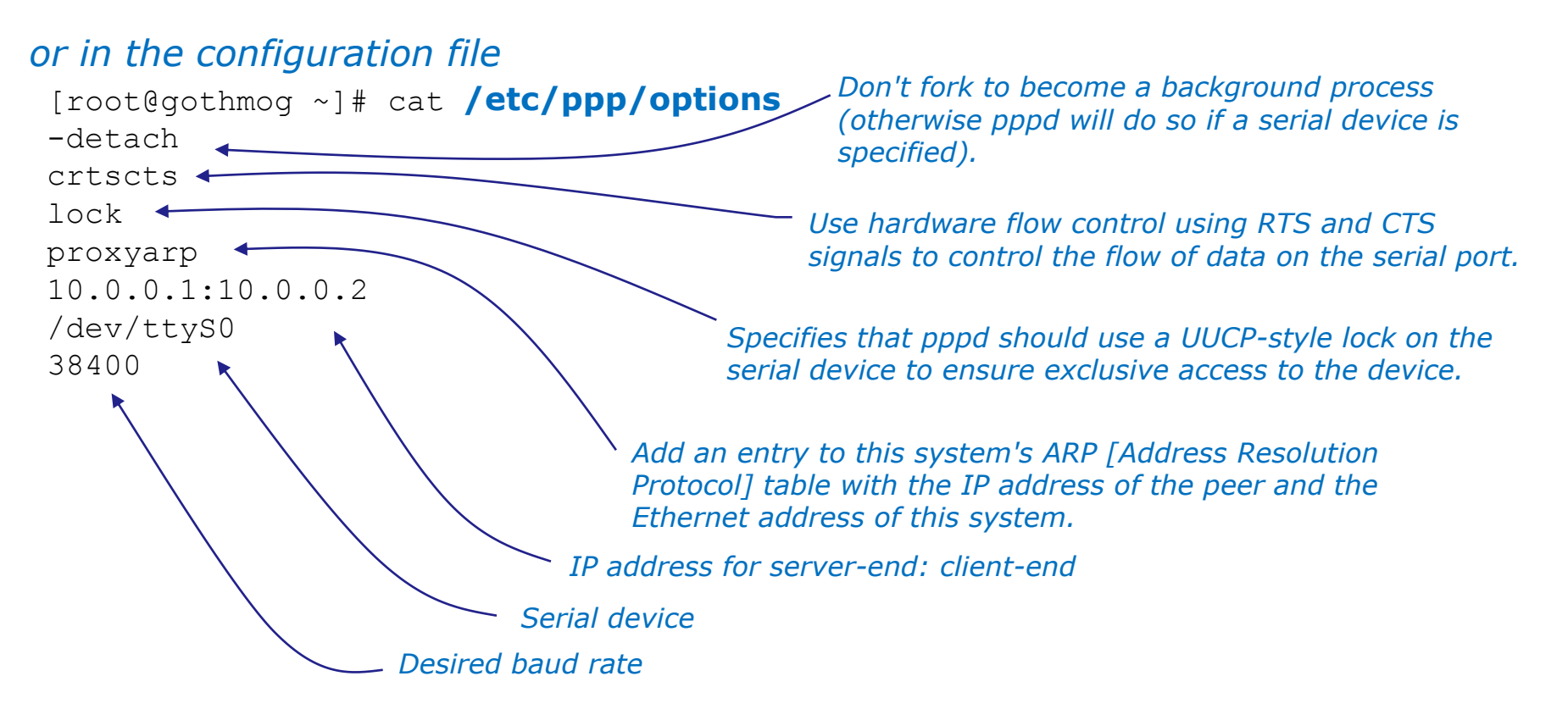

Refer to **pppd** man page for full details

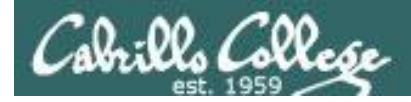

#### **Command line (client side) to make a connection**

<sup>-</sup> With this option, pppd will detach (run in the background) once it has successfully established the ppp connection (to the point where the first network control protocol, usually the IP control protocol, has come up).

> Add a default route to the system routing tables, using the peer as the gateway, when IPCP negotiation is successfully completed. This entry is removed when the PPP connection is broken.

pppd updetach crtscts defaultroute /dev/ttyS0 38400 connect \ "exec chat -v TIMEOUT 3 ogin:--ogin: ppp assword: secret"

command line (client side)

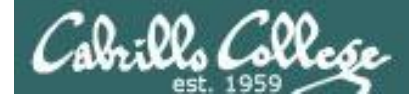

#### Command line (client side) to make a connection

root@gimli:~# route -n Kernel IP routing table Destination Flags Metric Ref Use Iface Gateway Genmask root@gimli:~# root@gimli:~# pppd updetach crtscts defaultroute /dev/ttyS0 38400 connect "exec chat -v TIMEOUT 3 ogin:--ogin: ppp assword: secret" Serial connection established. Using interface ppp0 Connect: ppp0 <--> /dev/ttyS0 Deflate (15) compression enabled Cannot determine ethernet address for proxy ARP local IP address 10.0.0.2 - updetach option: remote IP address 10.0.0.1 Makes pppd run in the root@gimli:~# route -n background when link comes up Kernel IP routing table Destination Genmask Flags Metric Ref Use Iface Gateway 0.0.0.0 10.0.0.1 255.255.255.255 UH  $\left( \right)$  $\left( \right)$ 0 ppp0 0.0.0.0 0.0.0.0 0 0.0.0.0  $\left( \right)$ 0 ppp0 IJ

root@gimli:~#

## *defaultroute option: Adds a route to the peer for all traffic*

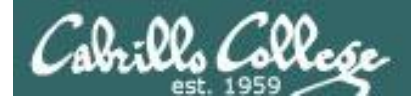

Lab X2

## Command line (client side) to make a connection

#### pppd updetach crtscts defaultroute /dev/ttyS0 38400 connect \ "exec chat -v TIMEOUT 3 ogin:--ogin: ppp assword: secret"

The **connect option** can be used to run a script which in this case runs the chat command.

The chat command is used to handle the login automatically.

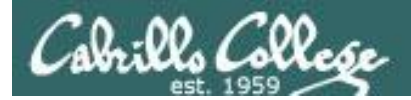

Lab X2

## Command line (client side) to make a connection

#### pppd updetach crtscts defaultroute /dev/ttyS0 38400 connect \ "exec chat -v TIMEOUT 3 ogin:--ogin: ppp assword: secret"

Requests verbose mode for logging purposes.

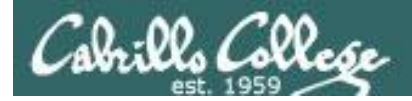

### Lab X2

## Command line (client side) to make a connection

pppd updetach crtscts defaultroute /dev/ttyS0 38400 connect \ "exec chat -v TIMEOUT 3 ogin:--ogin: ppp assword: secret"

Set the timeout to 3 seconds

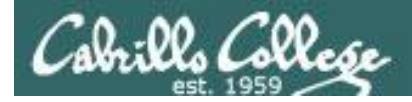

## Command line (client side) to make a connection

pppd updetach crtscts defaultroute /dev/ttyS0 38400 connect \ "exec chat -v TIMEOUT 3 ogin:--ogin: ppp assword: secret"

> *expect:send pairs: expect ...ogin then send ppp, expect ...assword then send secret*

*Note: the --ogin is sub-expect:sub-send pair. If the first login is not received, send a single return (empty line) and look again for another login* 

Note, because the beginning of the expected word may be garbled due to a flakey modem connection, just look for the end of the word (e.g. login to ogin, password to assword)

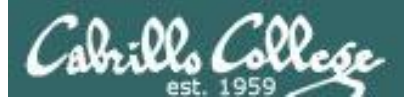

## Lab X2

#### Troubleshooting

### Tips

 Serial connection can only be used by one pair of computers at a time.

E.g. Both minicom on gimli and Putty workstation cannot access serial COM 1 on gothmog at the same time.

• View log file:

cat var/log/messages | grep pppd

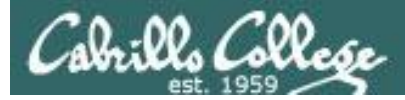

Lab X2

#### Troubleshooting

cis192@gimli:~\$ su Password:
root@gimli:~# ./ppp-on
Serial connection established.
Using interface ppp0
Connect: ppp0 <--> /dev/ttyS0
LCP: timeout sending Config-Requests
Connection terminated.
Modem hangup
root@gimli:~#

#### Remove default gateway on gothmog

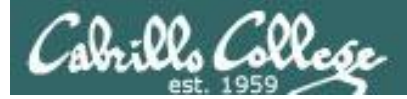

## Lab X2

#### Troubleshooting

```
root@gimli:~# ./ppp-on
Connect script failed
root@gimli:~#
```

Make sure you have logged out from any previously made serial connections. You may need to run minicom –o again to see if you are still logged in as guest.

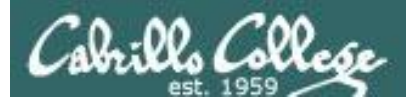

# The Final Exam

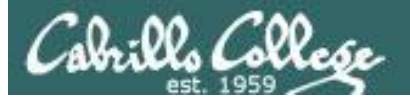

#### From the syllabus on the website:

#### Student Learner Outcomes

- Install and configure a local area network (LAN) that meets the needs of a small business.
- Troubleshoot and repair malfunctions in common network services.

#### **Objectives**

Upon satisfactory completion of the course, students will be able to:

- Use basic network terminology to describe the five layers of the TCP/IP Reference Model, and describe at least one major function of each layer.
- Locate a specific Request For Comment (RFC) article on the Internet.
- Use the arpwatch daemon to collect IP/hardware addresses, and manually add an address to the ARP table.
- Install the device drivers and configure the network interface card (NIC) of a Linux system so that it may join a network.
- Configure appropriate IP addresses, network and subnet masks, and broadcast addresses based on the size and number of network segments required.
- Connect multiple network segments together using Linux servers as routers and configuring the appropriate routing tables.
- · Use a network sniffer to analyze network traffic between two hosts.
- Plan a subnet topology based upon a given set of constraints and performance needs.
- Define the term 'socket' and describe its importance to the transport layer of the protocol stack.
- Create a secure tunnel between two hosts that allows port forwarding into a private network.
- Configure a network service with security restrictions for its use using either TCP Wrappers or a superdaemon.
- Install and configure DHCP to assign reserved and dynamic IP addresses, a gateway, a DNS server, and a domain name to a client.
- Use iptables to build a permissive firewall by selectively filtering packets based on protocol type.
- Use Network Address Translation (NAT) to allow hosts on a private network to access the Internet.
- Identify, isolate, and correct malfunctions in a computer network.

All Cabrillo College classes have "**SLOs**" (Student Learner Outcomes) which get assessed.

## *The final exam is the assessment for this course.*

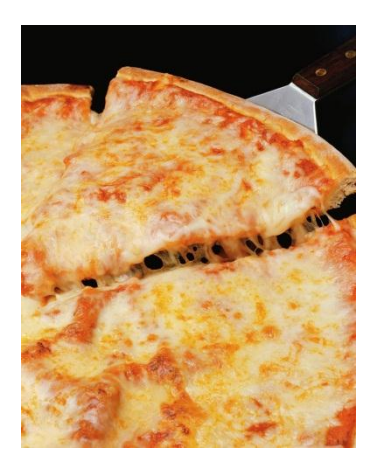

It's also a good excuse to bring pizzas to class!

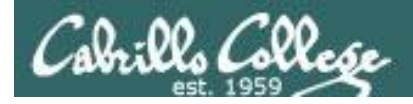

## The Final Exam

- Worth 60 points (plus some "uncapped" extra credit)
- Time limit = 2 hours 50 minutes (1-3:50PM, Room 2501, Dec 13<sup>th</sup>)
- Stations will be assigned to students by the instructor when they enter the classroom.
- Multiple implementation levels which must be done and recorded in sequence.
- To get credit for a level you must submit requested information on Opus. In addition you must demonstrate your final level to the instructor and leave your VMs running at the end of the test.
- Open book, open notes, open computer.
- During the exam, students may not receive or give assistance to others.
- Exam is available in advance on the website so students can practice.
- Remote students **must** make arrangements in **advance** if they cannot be in the classroom for the exam.
- Contact the instructor if you wish to take the exam online prior to Dec 13<sup>th</sup>.

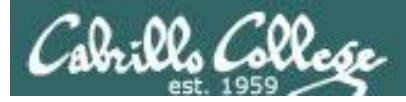

## **The Final Exam**

| 7 | 12/6  | Quiz 5         PPP and WAN Protocols         • Connect two LANs together through a serial line         • Configure a PPP server and associated support files         • Identify, isolate, and fix problems associated with PPP         Materials         • Presentation slides (download)         TBA Assignment         • Exam Prep         • Extra Credit Lab X2 (PPP)         CCC Confer         • Enter virtual classroom         • Class archives | 14.9 | <u>Lab 6</u>                              |
|---|-------|----------------------------------------------------------------------------------------------------|------|-------------------------------------------|
|   | 12/13 | Final Exam (1-3:50PM) Room 2501                                                                                                    |      | <u>5 posts</u><br>Extra<br>Credit<br>Labs |

The exam is available now on the website.

Practice, practice, practice!

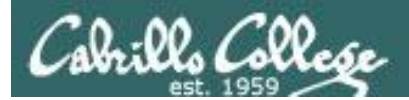

# Wrap

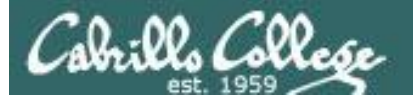

New commands, daemons: pppd chat minicom setserial stty

Configuration files /etc/ppp/options /etc/minicom/minirc.dfl

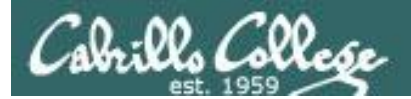

## Next Class

## No Lesson, just the final

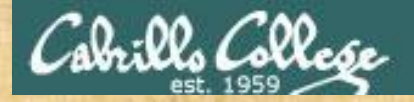

## **Final Exam Workshop**

- 1. Download the final exam from the website
- Do a practice run on it and see how far you get between now and the end of class today.
- Remember, collaboration is encouraged **prior** to the actual final.

Use the forum this week to ask, answer and clarify questions

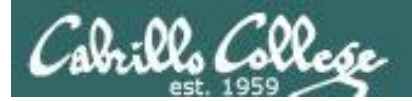

# Backup

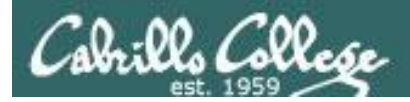

## **PPP Architecture (continued)**

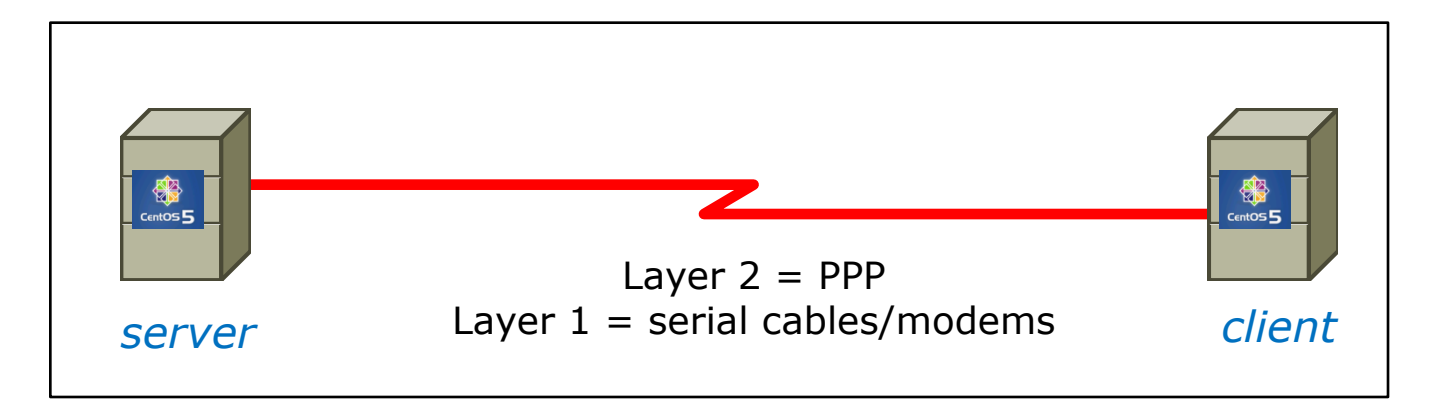

- Network Control Protocol (NCP) provides PPP with a means of differentiating between the different stacks it can transport, such as using IPCP for delivering TCP/IP packets.
- Authorization Protocol Provides a built-in authentication mechanism for PPP connections using either:
  - Password Authentication Protocol (PAP) or
  - Challenge Handshake Authentication Protocol (CHAP)
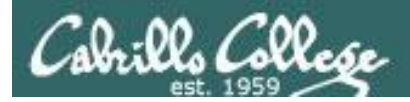

## **PPP Architecture (continued)**

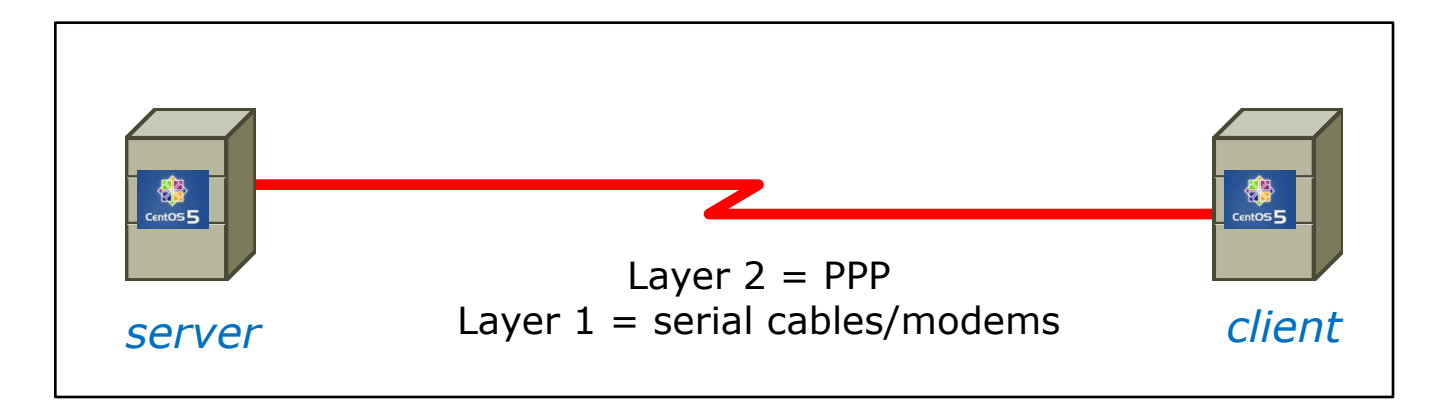

- Link Control Protocol (LCP) negotiates important link establishment options such as the maximum datagram size. Also helps to facilitate automated link establishment setup.
- High-level Data Link Control Protocol (HDLC) Provides frame boundary information and an added checksum for built-in error detection.